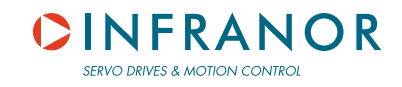

# **VISUAL DRIVE SETUP**

# Parametrization software for INFRANOR drives

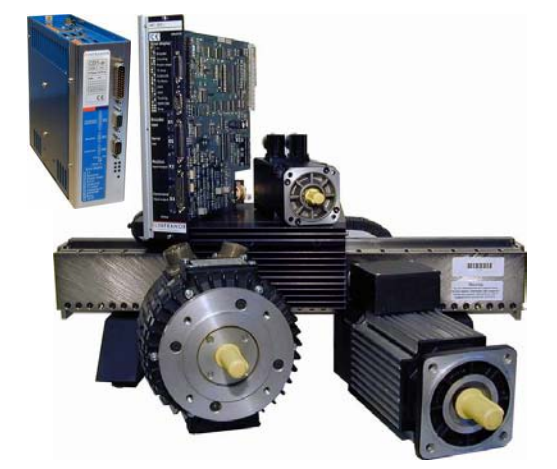

# User manual

| Seneral Info.                                                                                                    | Servo Motor | Current Limit                                                                  | Speed Limit    | Encoder Output                                                 | Servo Loop                                |
|----------------------------------------------------------------------------------------------------|-------------|--------------------------------------------------------------------------------|----------------|----------------------------------------------------------------|-------------------------------------------|
| Speed Link<br>Maximum Speed: 3000 rpm<br>Raded Speed: 3000 rpm<br>Accel/Deed Time: 0.001 r<br>Reverse Movement: []<br>Modify<br>Encoder Dulput<br>Encoder Resolution: |             | Servo Loop<br>Position Contro<br>Standard Filter<br>High Bandwidt<br>Stability | der<br>h<br>va | Current Limit<br>Maximum Current (%<br>Rated Current (%<br>Pc) | imax): 4.5<br>imax): 2.25<br>fode: Fusing |
|                                                                                                    |             | - Servo Motor<br>Single turn absolute<br>Resolver Officet :                    | resolver       | Mavilor BL<br>Pole pairs :<br>Phase order :                    | \$ 72.9/230V<br>4<br>240*                 |
|                                                                                                    |             |                                                                                |                | Const                                                          | 1                                         |

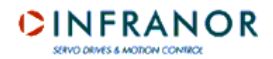

VISUAL DRIVE SETUP is a parametrization software for INFRANOR servo drives. It shall be used only by skilled operators, according to the EN 60204-1 standard.

During the drive parametrization, the operator has to read carefully the messages displayed by the software as the execution of some procedures requires special safety measures.

The commissioning of INFRANOR drives also requires to follow the instructions contained in the pertaining manuals.

INFRANOR does not assume any responsibility for any physical or material damage due to improper use of the **VISUAL DRIVE SETUP** software.

Infranor reserves the right to change any information contained in this manual without notice.

This manual is a translation of the original document and does not commit INFRANOR's responsibility. The french manual is the only reference document.

© INFRANOR, April 2006. All rights reserved.

Issue: 1.4

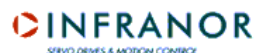

# Content

# PAGE

| CONTENT                                                 | 3          |
|---------------------------------------------------------|------------|
| CHAPTER 1 – GENERAL DESCRIPTION                         | 5          |
| 1.1 - INTRODUCTION                                      | 5          |
| 1.2 - VALIDITY                                          | 5          |
| 1.3 - DEFINITIONS                                       | 5          |
| 1.5 - DOCUMENTATION FOR THE USE OF THE SOFTWARE         | 5          |
| CHAPTER 2 – INSTALLATION OF THE SOFTWARE                | 6          |
| 2.1 - MINIMUM CONFIGURATION                             | 6          |
| 2.2 - INSTALLATION                                      | 6          |
| 2.3 - CONNECTION WITH A DRIVE AND START OF THE SOFTWARE | 6          |
| CHAPTER 3 – SOFTWARE FUNCTIONS                          | . 10       |
| 3.1 - FUNCTIONS                                         | . 10       |
| 3.2 - MAP OF THE SOFTWARE                               | . 11       |
| CHAPTER 4 – MENUS                                       | . 15       |
| 4.1 - "FILE" MENU                                       | . 15       |
| 4.2 - "SETUP" MENU                                      | . 15       |
| 4.3 - "UTILITIES" MENU                                  | . 19       |
| 4.4 - "EXTRAS" MENU                                     | . 20       |
| 4.5 - "INFO" MENU                                       | . 20       |
| CHAPTER 5 – PARAMETRIZATION OF A DRIVE                  | . 21       |
| 5.1 - INTRODUCTION                                      | . 21       |
| 5.2 - GENERAL PARAMETERS                                | . 21       |
| 5.2.1 - Start                                           | . 21       |
| 5.2.2 - GENERAL INFO. TIDLE DOOK LAD                    | . 22       |
| 5.2.4 - "CURRENT I IMIT" note book tab                  | 25<br>26   |
| 5.2.5 - "SPEED LIMIT" note book tab                     | . 29       |
| 5.2.6 - "ENCODER OUTPUT" note book tab                  | . 30       |
| 5.2.7 - "SERVO LOOP" note book tab                      | . 31       |
| 5.3 - CREATION AND CONTROL OF A NEW MOTOR               | . 36       |
| 5.3.1 - OFF-LINE MODE                                   | . 36       |
|                                                         | . 40<br>12 |
| 5.5 - APPLICATION PARAMETERS                            | 43         |
| 5.5.1 - POSITIONERS                                     | . 44       |
| CHAPTER 6 – OSCILLOSCOPE                                | . 60       |
| 6.1 - INTRODUCTION                                      | . 60       |
| 6.2 - START                                             | . 60       |
| 6.3 - FUNCTIONS                                         | . 61       |
| 6.4 - STEP BY STEP SIGNAL ACQUISITION                   | . 61       |
| 6.5 - OPERATIONS ON THE DISPLAYED CURVES                | . 64       |
| 6.5.1 - Measurements                                    | . 64       |
|                                                         | . 04<br>64 |
| 6.7 - SAVING IN A FILE                                  | . 64       |
| 6.8 - COPY IN THE CLIPBOARD                             | . 65       |

# CINFRANOR

| CHAPTER 7 – SEQUENCE EDITOR |    |
|-----------------------------|----|
| 7.1 - INTRODUCTION          |    |
| 7.2 - "FILE" MENU           |    |
| 7.3 - "EDIT" MENU           |    |
| 7.4 - "TOOLS" MENU          | 67 |
| 7.5 - "TRANSFER" MENU       | 67 |
| 7.6 - EDITION OF A SEQUENCE |    |
|                             |    |

# Chapter 1 – General description

# **1.1 - INTRODUCTION**

The **VISUAL DRIVE SETUP** (VDSetup) software is designed for the parametrization of the INFRANOR "B" and "C" series drives from a PC and via an RS232 serial link. Further, this software allows the user to run a motor in speed control or to start a motion sequence (positioners) for checking the correct parametrization.

# 1.2 - VALIDITY

The present issue of this manual is valid as from the pertaining version **4.0** of the **Visual Drive Setup** software.

### **1.3 - DEFINITIONS**

| Auto-phasing: | The auto-phasing procedure allows the automatic calculation of the motor parameters and the resolver adjustment.                                                                              |
|---------------|----------------------------------------------------------------------------------------------------|
| Auto-tuning:  | The auto-tuning procedure allows to calculate the speed regulator gain parameters (or the position gains according to the drive type).                                                        |
| Sequence:     | A sequence defines a motion (absolute or relative displacement, homing, speed or torque profile) that is pre-programmed in the drive (positioners).                                           |
| Positioner:   | A positioner is a drive integrating the three servo loops (position, speed, current) and able to generate itself its trajectories thanks to pre-recorded motion sequences.                    |
| CV:           | The drive CV input corresponds to the +/- 10 V analog speed input command for maximum speed or to the +/- 10 V analog current input command for maximum current if the CI input is activated. |

### **1.4 - REFERENCE TO THE STANDARDS**

Standard for electrical equipments of industrial machines: EN 60204-1.

# **1.5 - DOCUMENTATION FOR THE USE OF THE SOFTWARE**

For all information regarding connections between a drive and its peripherals, see Installation and User Guides pertaining to the various drives.

# Chapter 2 – Installation of the software

# 2.1 - MINIMUM CONFIGURATION

The use of the Visual Drive Setup software requires the minimum PC configuration described below:

- Pentium II processor,
- 32 MB RAM,
- screen with 256 colours and 800x600 resolution
- keyboard + mouse
- Windows95© or WindowsNT4© operating system
- 8 MB available on the hard disk.
- RS232 cable or USB/RS232 adapter cable.

# 2.2 - INSTALLATION

#### From disks

Insert disk n° 1 and double-click on file "setup.exe" of this disk. Follow the instructions until the complete installation of the software.

#### From a CD-Rom

Insert the CD with the software and double-click on the "Setup.exe" file. Follow the instructions until the complete installation of the software.

#### NOTES:

If the installation programme is detecting that the PC system files are not up-to-date, the user will get the message to re-start the PC. The "setup.exe" file will then have to be started again for continuing the installation of the VISUAL DRIVE SETUP software.

During the installation, one or several messages indicating that a currently copied file is older than a file already existing on the PC may be displayed. In this case, keep the PC file.

For any further information regarding the installation, see file "readme.txt".

# 2.3 - CONNECTION WITH A DRIVE AND START OF THE SOFTWARE

Connect the serial link of the drive (named "RS232") with a serial link (port COM) of the PC. Switch on the drive and start the software on the PC (file VDSetup.exe). As some PCs are not equipped with a serial port anymore, in that case a USB/RS232 adapter cable must be used.

#### Note:

It is mandatory to use "." as a decimal symbol when entering numerical values via the keyboard.

When starting, **VDSetup** tests the communication between drive and PC ports COM1 to COM8. If there is no communication, a warning message is displayed and **VDSetup** is working in off-line mode.

This mode makes it possible:

- to display pre-recorded signals on the oscilloscope (.sosc files),
- to display, enter, modify or delete the recording of a motor in the user's motor list,
- to edit Sequences files required by positioners,
- to simulate a connection with a drive type selected in a list, thanks to the off-line mode.

The button **Resume** skips the test of all COM ports (user's choice to work in off-line mode) and directly displays the main software screen. But it is possible, from this screen, to get connected with a drive if there is a link to it.

The communication parameters can get the following modifications:

- For modifying the port number, go to menu **Setup/Select Com\_Port** and select a port among COM1 to COM8.
- For modifying the communication speed, go to menu **Setup/Select Baudrate** and select a speed among the listed ones.
- For entering the serial address of the connected drive, go to menu **Setup/Select Address**, and select an address in the list.
- For setting up the communication, go to menu Setup/Connect or click on the icon representing a telephone.

Every time the hardware connection with an amplifier is performed, the number of the COM port as well as the communication speed are memory stored in a file and this configuration is tested at first at each re-start.

When the communication between PC and drive is set up, the main screen displays some information regarding rating, limitations and status of the drive (error messages list, status indicators, I/Os status, speed, position, address on the bus, ...).

**Important note**: The number and the description of the information available in the various menus and pages of the software are depending on the type of the connected drive.

#### Visual Drive Setup - Version 2.0 Setup Utilities Extras Info Eile 1 **Resolver** feedback Status Input/Output CD1-pm-230/4.5 Following error O D. Output U. Input-U. Output 12t O **Drive Limitation** Off O SeqO RDC O In1 O Out1 O Pos O Max 4500 rpm Resolver O Control-In2 O Out2 O Speed Speed O Power Stage 🔘 Log + 🔘 OKO +24V Range O FC + O In3 O Out3 O Max 4.5 A FC · O Undervolt () D. Input-Current In4 O Out4 O C° Motor O Run 🔴 Start () In5 O Out5 O Index 🔴 Eeprom O Stop () Rated 2.14 A Busy () Enable 🔴 Wait O Current Inf O Dut6 O Teach () In7 O Out7 O Jog + O Serial Address: 0 Servo O Motion Info. Jog - O In8 O Out8 O Brake 🥚 O Speed (man) Error message(s) Sequence Reset 00000002.056 Position (mm) Reference 000000000 000 IFRAN (mm) SERVO DRIVES & MOTION CONTROL 09:56 **Drive On Line** NUM

#### Display example for a **CD1-pm** drive

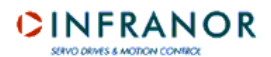

### Status:

A status indicator may group several errors. The detail of these errors is displayed in the error messages window. Clicking on button **Reset** will delete the errors stored in the drive, provided that these errors have been cancelled before. According to the type of the connected drive, the meaning of the status indicators will be the following:

- Following error: Dynamic following error (speed or position, according to the drive type).
- I<sup>2</sup>t: Motor rms current is higher than the drive rated current.
- **RDC/Counting**: Counting error (motor with a resolver)
- **Position sensor**: Resolver or encoder cable interrupted.
- **Power stage**: One or several errors have occured on the power stage.
- +24 V range: +24 V auxiliary supply out of tolerances.
- Undervolt: No power voltage.
- **C° Motor**: Motor temperature too high.
- **EEPROM**: Reading and/or writing error in the EEPROM.
- **BUSY**: Procedure error.
- LOW SPEED: Motor speed > low speed threshold (when the pertaining input is activated).
- o BUS ERROR: Communication error on the fieldbus.
- **HES**: Hall Effect Sensor error (motor with incremental encoder).
- o **°C Drive:** Drive temperature too high.

#### Control and Inputs / Outputs:

The status of the hardware inputs and outputs is displayed by indicators. The status of the controls and of the inputs...

#### Limitations:

The drive current rating as well as the parameter set speed and current limitations are displayed in the upper part of the "drive limitation" window. <u>Example</u>: CD1-k-230/10.5 shows that the drive type is CD1-k 230 Volts and 10.5 A.

#### Sensor type:

The programmed sensor type (resolver or encoder) is mentioned above the amplifier picture.

#### Error messages:

This frame displays the errors occuring on the drive. When an error occurs, a ? button is displayed that allows the display of an area containing information for eliminating this error. This button as well as the information area are not displayed anymore when the error is cancelled.

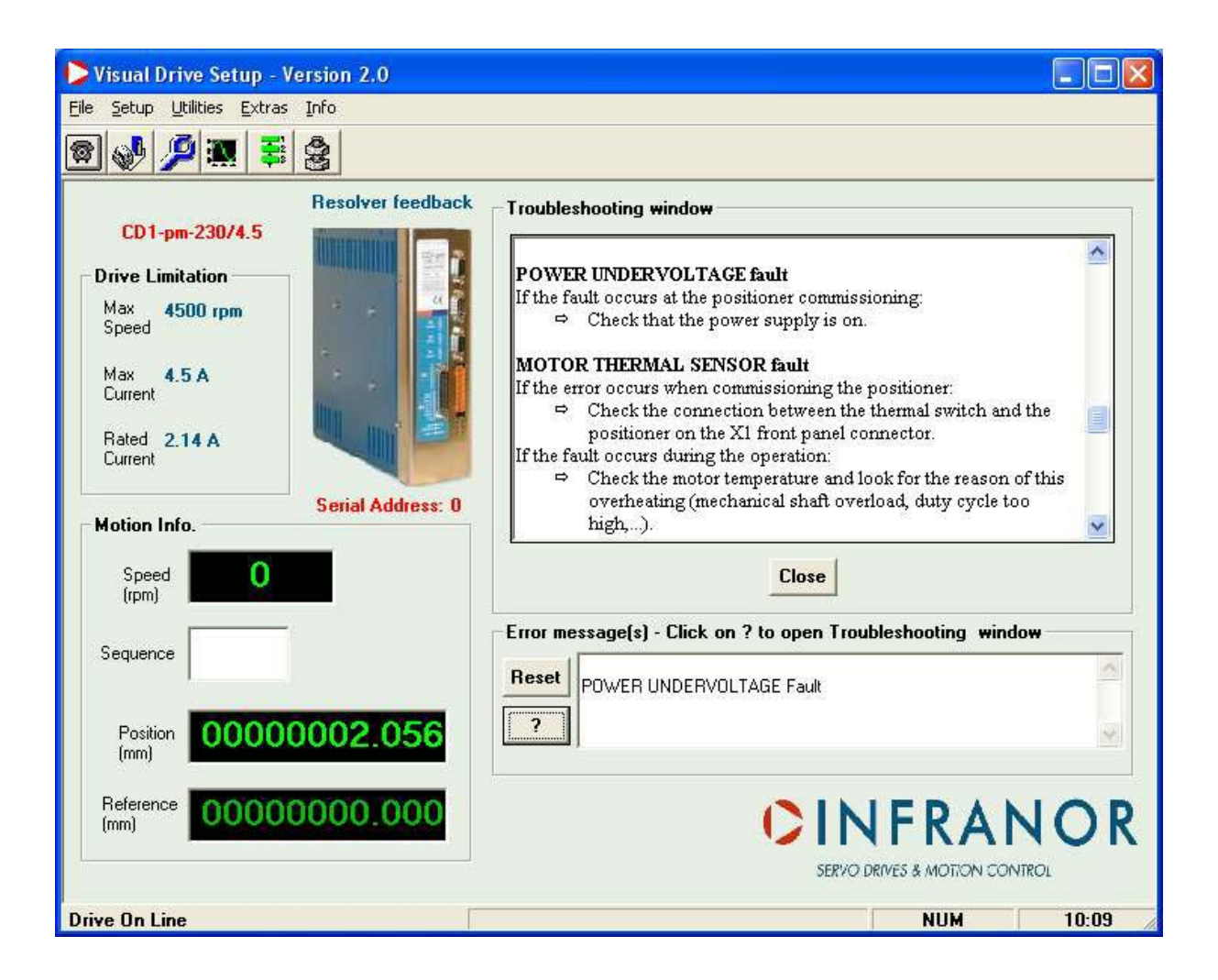

# Chapter 3 – Software functions

# 3.1 - FUNCTIONS

The software makes possible, for the operator:

- to know the amplifier type and rating (automatic detection when connecting),
- to display the errors, the status of the control signals and of the inputs/outputs,
- to programme the sensor type (encoder or resolver) on the latest generation CD1 amplifiers,
- to start the auto-phasing procedure,
- to start the auto-tuning procedure,
- to start the acquisition and cogging torque compensation procedures,
- to manually adjust the servo loop gains,
- to adjust the various parameters (motor, limitations, application, ...),
- to display the signals via the integrated oscilloscope,
- to save the parameters in the amplifier EEPROM,
- to save the amplifier parameters in a file,
- to upload the parameters of a file into an amplifier RAM,
- to edit a report containing the amplifier features and the parameter list,
- to select a motor in a standard list or to create a new motor in a user motor list,
- the speed control of a motor,
- to start a sequence or to move the motor shaft to a reference position, on positioners,
- to simulate the connection to an amplifier ("offline" mode),
- to edit a file containing motion sequences for positioners.

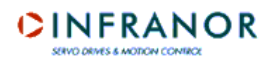

# 3.2 - MAP OF THE SOFTWARE

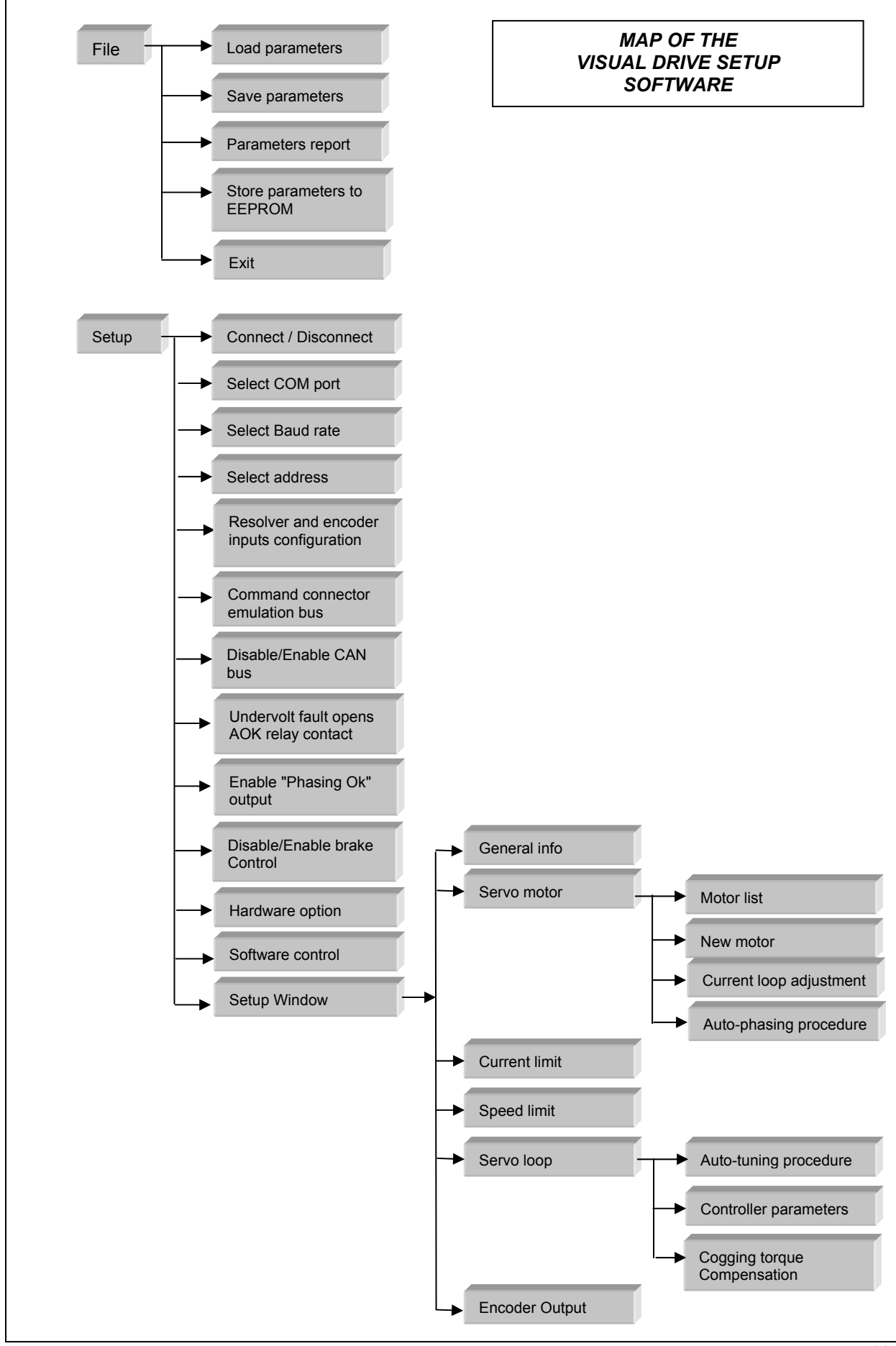

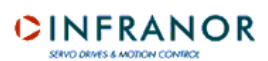

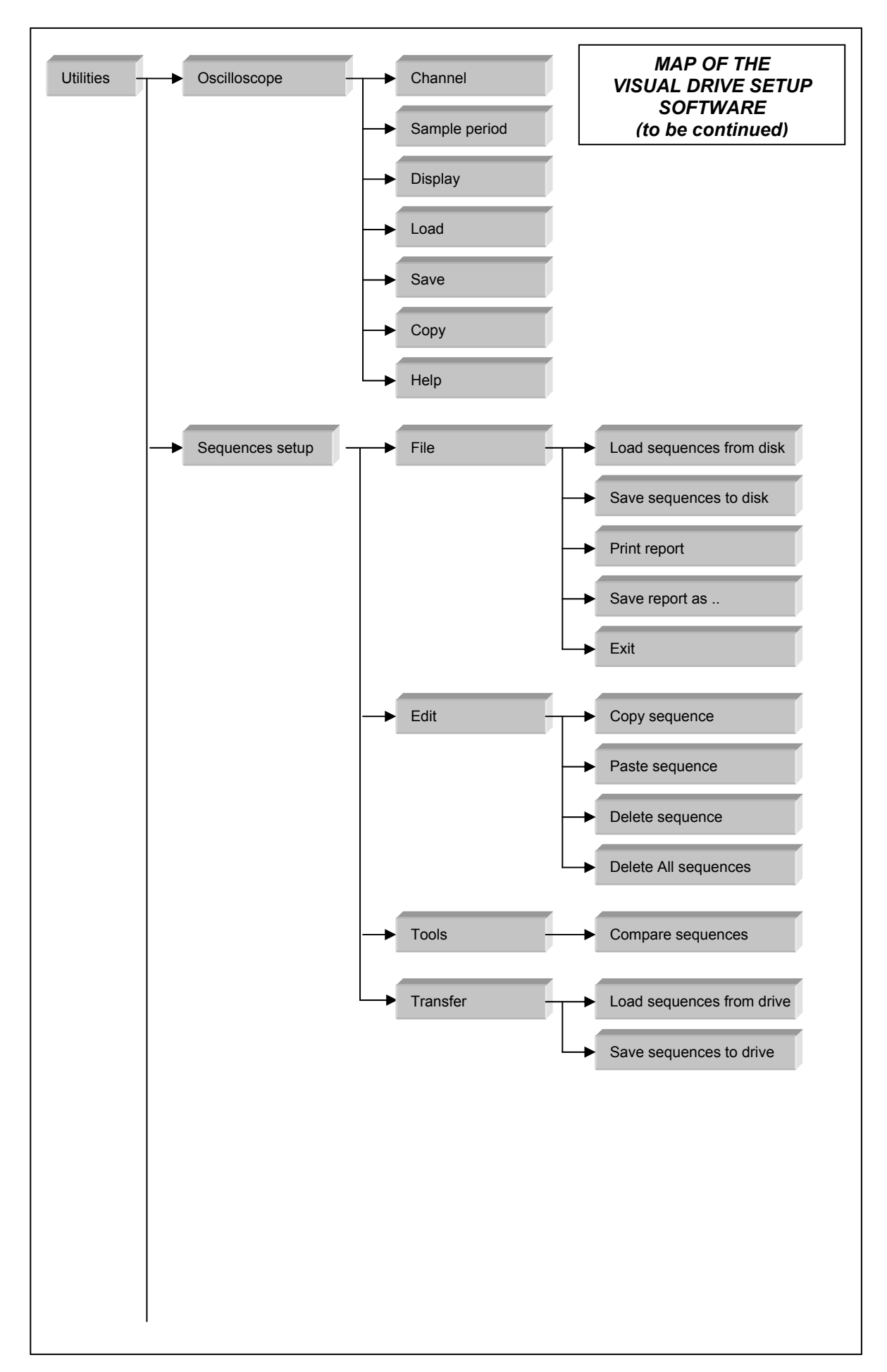

# 

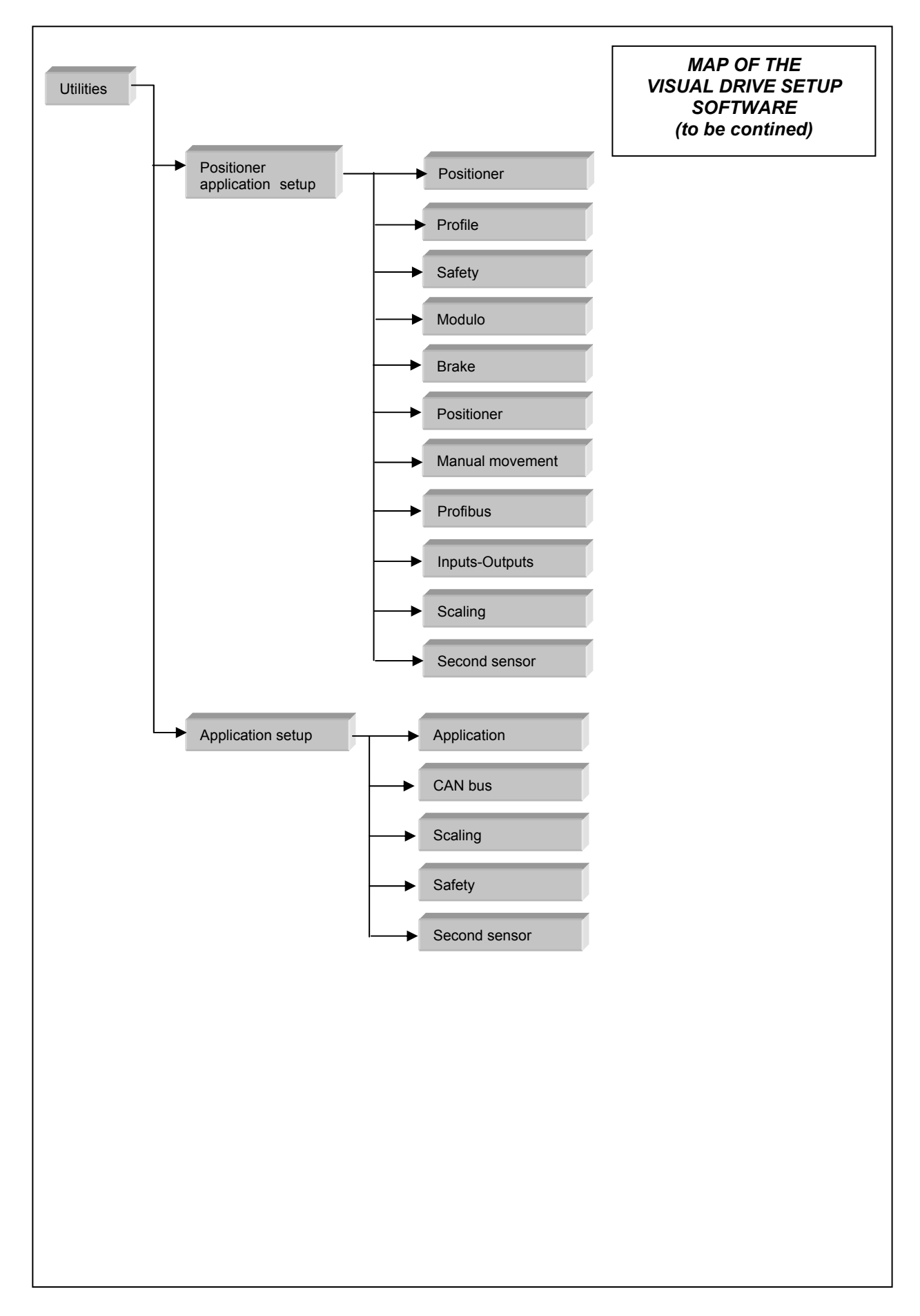

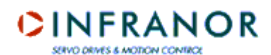

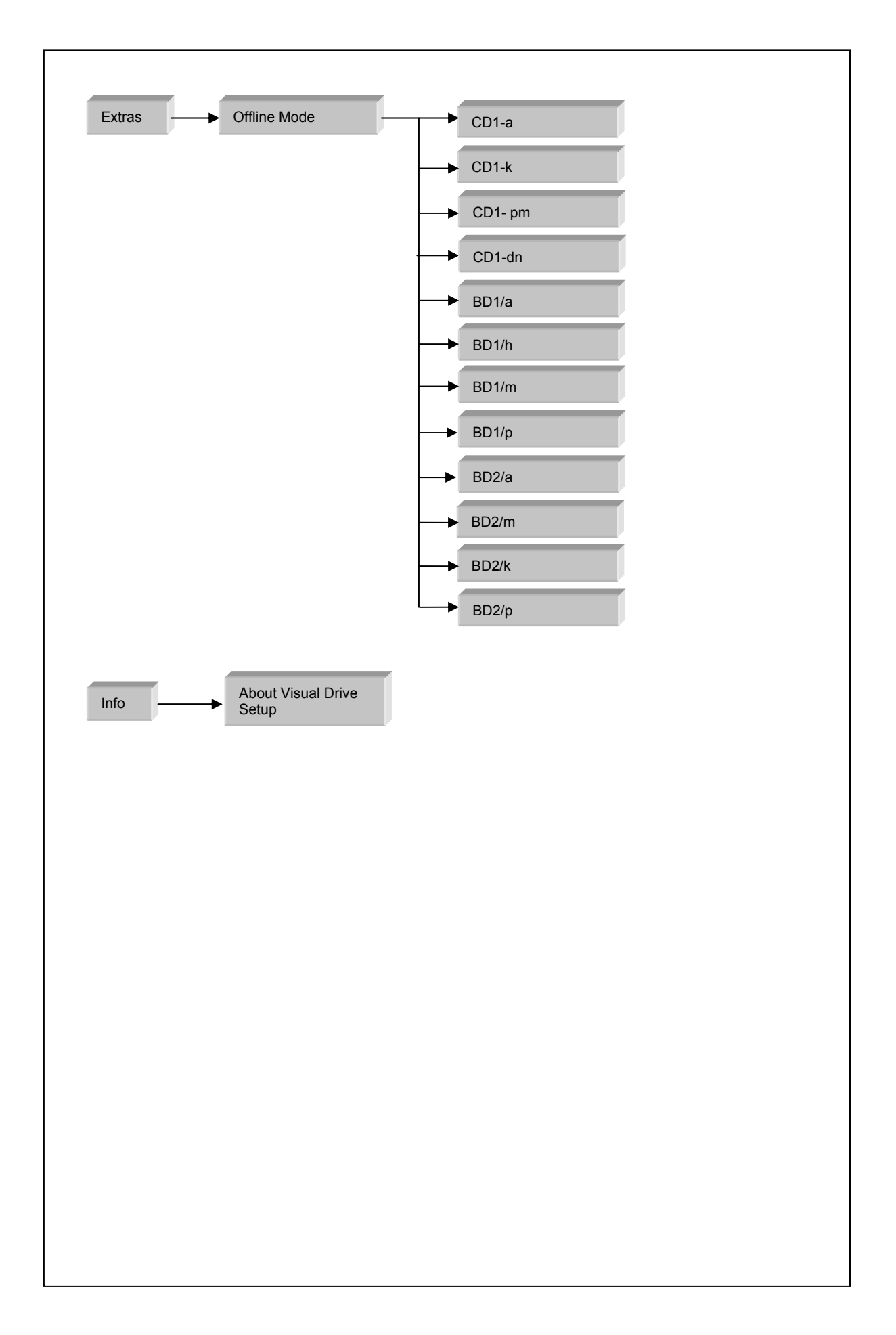

# Chapter 4 – Menus

# 4.1 - "FILE" MENU

#### ⇒ Load parameters

Opens a Windows dialog box which allows to select, in the directories, a file containing parameters (\*.par). The parameters read are displayed and loaded in the drive RAM if they are compliant with the connected drive.

#### ⇒ Save parameters

Opens a Windows dialog box which allows to save the current parameters in a file with extension ".par"

#### ⇒ Parameters report

Opens a Windows dialog box which allows to save the drive configuration and status as well as the parameter values in a text file.

#### ⇒ Store parameters to EEPROM

The parameters defined during a working session are not automatically stored in the drive EEPROM. This allows to keep the former parameters before modification when switching on the drive again (and restarting the software).

This menu allows to save, in the drive EEPROM, all parameters defined during a working session and currently stored in the RAM.

Note: This saving is only possible when no error is displayed on the drive and when the drive is disabled.

⇒ Exit Leaves the software.

#### 4.2 - "SETUP" MENU

#### ⇒ Connect (accessible off-line)

Restores the communication between PC and drive.

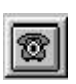

<u>Note</u>: This menu is also accessible by means of the shortcut button:

#### ⇒ Select Com Port (accessible off-line)

Selection of the PC serial communication port (among COM1 to COM8).

#### ⇒ Select Baudrate (accessible off-line)

Selection of the transfer speed on the serial link.

When a drive is connected, the software automatically calculates the communication speed defined in the drive. But it is possible to modify this value and to store it in the drive. The available values are: 1200, 2400, 4800, 9600 and 19200.

#### ⇒ Select Address (accessible off-line)

Selection of the drive serial address. Available values: 0 to 15.

⇒ **Resolver and encoder inputs configuration**: Displays a window that allows the selection of the sensor type (encoder or resolver) for the new generation CD1 amplifiers.

⇒ **Command connector emulation**: Simulates the presence of the command connector (FC+, FC-, ENABLE, ...).

⇒ Enable/Disable CAN bus (available for drive types operating with CAN bus) Enables or inhibits the CAN bus.

⇒ Enable/Disable Brake Control (available for drive types operating with CANopen interface) Enables or inhibits the possibility to manually control the brake in the "Software control" window.

#### ⇒ "Undervolt." fault opens AOK relay contact

Selects whether the "Undervolt." fault shall open the AOK relay contact or not.

⇒ Enable "Phasing OK" output

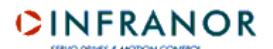

Enables or inhibits the Phasing OK output.

#### ⇒ Hardware option

Displays an information screen indicating the version of the drive software as well as the hardware option and the serial number of the amplifier (only on new generation CD1 amplifiers).

# Software Control (shortcut button : <sup>™</sup>

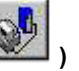

Displays a control screen allowing to run a motor in local mode via the drive. The control screens may vary according to the amplifier type (positioner or not).

# a/ Speed control mode

| Drive Control | Speed<br>(rpm)<br>Reference Speed<br>(rpm) |
|---------------|--------------------------------------------|
|               |                                            |

This speed control window is displayed when the drive is a positioner configurated in speed control mode (P, PI and PI<sup>2</sup>) or if the drive is not a positioner.

- When option Off is checked, the drive is "disabled".

- When option **Analog** is displayed and checked, the input command taken into account by the drive is the external input command sent on the CV input. Only the speed information is displayed and updated.

- When option **Digital** is checked, the input command is sent to the drive via the serial link. In this case, it is possible to define a reference speed by means of the cursor or by entering directly the speed value in the window "reference speed" and start the motor in one direction or the other by means of the "jog" buttons <a href="https://www.enteringline.com">www.enteringline.com</a> and <a href="https://www.enteringline.com">www.enteringline.com</a> and start the motor in one direction or the other by means of the "jog" buttons <a href="https://www.enteringline.com">www.enteringline.com</a> start the motor in one direction or the other by means of the "jog" buttons <a href="https://www.enteringline.com">www.enteringline.com</a> start the motor in one direction or the other by means of the "jog" buttons <a href="https://www.enteringline.com">www.enteringline.com</a> start the motor in one direction or the other by means of the "jog" buttons <a href="https://www.enteringline.com">www.enteringline.com</a> start the motor.

#### Drives allowing the brake control:

The brake can be disabled, when the motor is enabled, by clicking on the **Disable brake** button. This requires to have previously authorized the manual control of the brake in the **Setup** menu (see section 4.2).

The position loop is integrated in some drive types but those are not positioners. In this case, it is possible to switch from speed mode to position mode in the **Software control** window. The operator is

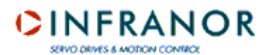

invited by a message to select a speed mode if he tries to execute a JOG whereas the drive is in position mode.

| Drive Control | Speed             |
|---------------|-------------------|
| C Off         | Speed (rpm)       |
| Disable brake | Reference Speed 5 |
| Controller    |                   |
| C P Speed     | Jog <u> </u>      |
| C PI Speed    |                   |
|               |                   |
| C Position    | Close             |

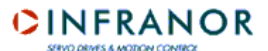

# b/ Position control mode

| Software control - Visual Driv | e Setup          |      |
|--------------------------------|------------------|------|
|                                | Motion Control   |      |
| Drive Control                  | Speed (rpm)      |      |
| C On<br>C Off                  | Sequence (0-128) | Stop |
| Disable Brake                  | Position (deg.)  |      |
| Close                          | Reference (deg ) |      |
|                                | Gio Stop         |      |

This window is displayed when if the drive is a positioner configurated in position control mode.

- When option **Off** is checked, the motor is disabled.

- When option **On** is checked, the motor is enabled.

The brake can be disabled when the motor is enabled, by clicking on button "Disable brake".

Two possibilities are then available to the operator:

- 1/ Setting a position reference and a speed (by means of the cursor or by entering a value in the "speed" window) and clicking on Go. The axis position will be displayed and updated during the rotation until the reference position. The Stop button stops the current movement.
- 2/ Entering a sequence number between 0 and 127. Sequences are movement sequences that are pre-stored in the drive (see *Chapter 7 Sequences editor*). Click on the **Run** button for starting the selected sequence. Click on the **Stop** button for stopping the current sequence.

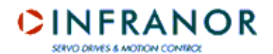

|                 |                    | ر کار ک |
|-----------------|--------------------|---------|
|                 | Motion Control     |         |
| Drive Control   | Speed (rpm)        |         |
| C On            | Sequence (0-128)   | Stop    |
| ● Off           | Positioning        |         |
| Brake disabled! | Position<br>(deg)  |         |
| Close           | Reference (deg)    |         |
|                 | Go Sto             | P       |
|                 | Jogging            |         |
|                 | Jog << 0           |         |
|                 | Electronic gearing |         |

If the drive type is a new generation CD1, the control window is the following:

In addition to the features previously described, the user can also use the Jog function in positive or negative direction. He can also enable or disable the "Electronic gearing" function.

# ⇒ Setup Window (accessible off-line) – shortcut button:

This menu provides access to the drive parametrization screens and allows particularly to execute the automatic loop gains calculation. This section is detailed in *Chapter 5 – Drive parametrization*. When off-line with a drive, this menu provides access to the motor managing screen in the user's motor list. This function is described in *Chapter 5, section 5.3*.

)D

### 4.3 - "UTILITIES" MENU

#### ⇒ Digitizing Oscilloscope (accessible off-line)

This menu displays an oscilloscope screen showing the signals acquired in the drive. See details in *Chapter* 6 – *Oscilloscope*.

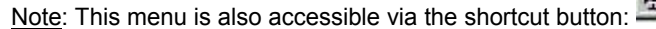

# ⇒ Sequences Setup (accessible off-line)

This menu allows to edit movement sequence files necessary to the positioners. See detail in *Chapter 7* – *Sequences editor*.

Note: This menu is also accessible via the shortcut button:

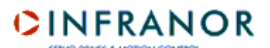

R

#### ⇒ Positioner Application Setup or or Application Setup

This menu allows the adjustment of parameters pertaining to the application (fieldbus, scale factor, inputs/outputs configuration, motions, security, specific functions, ...).

Note: This menu is also accessible via the shortcut button :

The application parameters are described in section 5.5.

# 4.4 - "EXTRAS" MENU

#### ⇒ Offline mode (accessible off-line)

This menu allows to simulate a connection with one of the drives contained in the list, for demo purposes.

If a drive is already connected to the serial link, cut-off the serial communication by clicking on before starting the Offline mode on a drive selected in the list. For simulating another drive, use the same procedure.

In this mode, most of the **VDSetup** functions are accessible and depending on the simulated drive type. But the drive configuration is settled and parameters can neither be modified nor saved. The Offline mode is displayed by the blinking of the **"OFFLINE MODE**" text in the main **VDSetup** window.

Click on for quitting the Offline mode.

#### 4.5 - "INFO" MENU

#### ⇒ About VISUAL DRIVE SETUP (accessible off-line)

This menu displays an information window about the software version and copyright, as well as a warning regarding the integrity of the standard motor list parameters.

If the PC has got an Internet connection, the web site www.infranor.fr can be accessed from this window by clicking on the appropriate link.

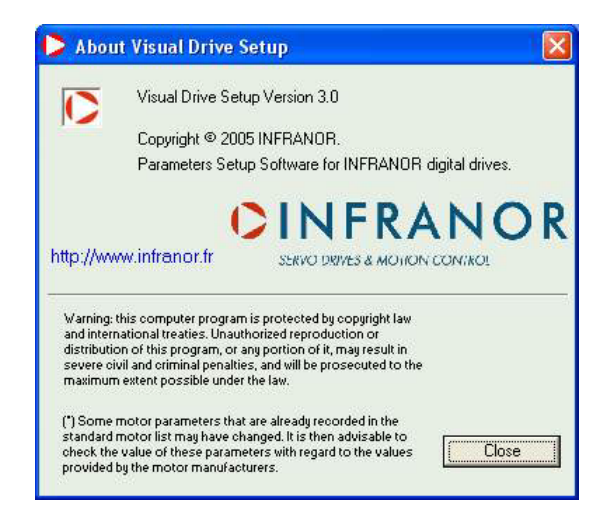

# Chapter 5 – Parametrization of a drive

# **5.1 - INTRODUCTION**

The parametrization of the drive can be divided into two different parts:

#### a/ The first part consists in adjusting the amplifier to the motor and to its load:

- ⇒ speed/current limitation,
- $\Rightarrow$  loop gains adjustment,
- $\Rightarrow$  calculation of the motor parameters if unknown.

#### b/ The second part concerns the application parameters:

- ⇒ Communication on the fieldbus,
- ⇒ Security,
- ⇒ Profiles and scale factors,
- $\Rightarrow$  Manual motions,
- $\Rightarrow$  Inputs and outputs,
- ⇒ Specific functions,
- ⇔ ...

### **5.2 – GENERAL PARAMETERS**

#### 5.2.1 - Start

The parametrization window can be opened from the Setup menu => Drive Setup, or by clicking on the "key" icon, in the main window.

#### $\Rightarrow$ **Cancel** button

For all note book tabs of this parametrization window, clicking on this button will lead back to the note book tab "General info." without saving the modifications made in the current note book tab. Clicking on the **Cancel** button in the note book tab "General info." closes the parametrization window.

#### $\Rightarrow$ **Ok** button

This button allows to come back to the display of the note book tab "General info." while saving the modifications made in the current note book tab. But, if the modification of a parameter appears to be not valid, a warning message regarding this parameter will be displayed and the modifications made in this note book tab will not be saved.

### ⇒ Start Wizard button

This button starts the wizard of the drive parametrization. This procedure is described in *section 5.4* of this chapter.

#### Important note

As soon as a note book tab of the parametrization screen is selected, all other note book tabs are not accessible anymore as long as the operator has not clicked on **Ok** or on **Cancel**.

#### 5.2.2 - "GENERAL INFO." note book tab

This window contains several frames. Each of them contains a summary of the information mentioned on the appropriate note book tab.

| - Speed Limit                                                                                                    | Servo Loop                                                   |                                    | - Current Limit                              |                                                           |
|----------------------------------------------------------------------------------------------------|--------------------------------------------------------------|------------------------------------|----------------------------------------------|-----------------------------------------------------------|
| Maximum Speed : 3000 rpm<br>Rated Speed : 3000 rpm<br>Accel/Decel Time : 0.001 s<br>Reverse Movement :<br>Modify | Position C<br>Standard I<br>High Band<br>Stability<br>Auto-I | ontroller<br>Filter<br>Jwidth<br>+ | Maximum Current (%<br>Rated Current (%<br>Pt | (Imax): <b>4.5</b><br>(Imax): <b>2.25</b><br>Mode: Fusing |
| Encoder Output                                                                                                   | Servo Motor<br>Single turn abso<br>Resolver Offset           | olute resolver<br>: 90*            | Mavilor BL<br>Pole pairs :<br>Phase order    | S 72.9/230∨<br>4<br>: 240*                                |

For acceding to the motor parametrization note book tab, click on **Select Motor** in the frame "Servo Motor" or click directly on the note book tab "Servo Motor".

For acceding to the note book tab of the current parametrization, click on **Modify** in the frame "Current Limit" or click directly on the note book tab "Current Limit".

For acceding to the note book tab of the speed parametrization, click on **Modify** in the frame "Speed Limit" or click directly on the note book tab "Speed Limit".

For acceding to the filters and loop gains note book tab, click on **Auto-tuning** in the frame "Servo Loop" or click directly on the note book tab "Servo Loop".

For acceding to the parametrization note book tab of the encoder output, click on **Modify** in the frame "Encoder Output" or click directly on the note book tab "Encoder Output".

The button **Offset Compensation** allows to start an automatic procedure for the offset compensation of the analog input command on the CV input, for speed drives with analog input command.

Buttons 🕂 and 🗌 of the frame "Servo Loop" increase or decrease the servo loop stability gain.

# 5.2.3 - "SERVO MOTOR" note book tab

# Off-line mode

This note book tab is the only one available off-line, in the window "Setup Window". In this case, only the motor managing in the user's motor list is possible. This function is described in *section 5.4* of this chapter.

| - Motor List ( " see inn | o menuj    |                                                                                                    |     | Advanced Functions           |
|--------------------------|------------|----------------------------------------------------------------------------------------------------|-----|------------------------------|
| ſ                        | *          |                                                                                                    |     | Show the user motors list    |
| Motor Identifier (0-5    | 511)       |                                                                                                    |     | Modify motor parameters      |
| Maximum speed (r         | rpm) 0     |                                                                                                    |     | Delete a motor from the list |
| Rated speed (r           | rpm) 0     | a de la companya de la companya de l |     | 0                            |
| Peak curren              | nt (A) 0.0 | 1000                                                                                                    | - 1 | 2                            |
| Stall curren             | nt (A) 0.0 |                                                                                                    | -   |                              |
| Torque constant (Nr      | m/A) 0.0   |                                                                                                    | (e  | A BELLA                      |
| Inertia (g               | g.m²) 0.0  |                                                                                                    |     |                              |
| Inductance (             | (mH) 0.0   |                                                                                                    |     |                              |

# **On-line mode**

When a drive is on line, the note book tab display is the following for a resolver sensor:

| Motor List ( * see Info | menu)            | New Moto             | .               | Advanced Eurotio            | ne N             |
|-------------------------|------------------|----------------------|-----------------|-----------------------------|------------------|
| Mavilor BLS 72.         | 9/230V 💌         | Motor Parameters     | •               |                             |                  |
| Maximum speed (rp       | om) <b>12500</b> | Pole pairs (1-12)    | 4               | Single turn abso            | lute resolver    |
| Rated speed (rp         | om) <b>6000</b>  | Current Loop Adjustm | nent            | Resolver offset<br>(0-360*) | 90               |
| Peak current            | (A) <b>42.7</b>  | ID loop proportional | gain <b>107</b> |                             |                  |
| Stall current           | (A) <b>7.31</b>  | ID loop integral     | gain <b>202</b> | T* Sensor                   |                  |
| Torque constant (Nm.    | /A] <b>0.26</b>  | IQ loop proportional | gain <b>107</b> | CTN @                       | СТР С            |
| Inertia (g.             | m²) 0.05         | IQ loop integral     | gain <b>202</b> | threshold (KOhr             | <sup>9</sup> 2.4 |
| Inductance (m           | nH) <b>1.35</b>  |                      |                 | threshold (KOhr             | ns] <b>Z.4</b>   |

This note book tab allows to adjust the drive to the motor.

The **auto-phasing procedure** allows the automatic calculation of the motor parameters if they are not yet known. This procedure can be selected in the pull-down menu located in the right hand upper part of the window. The identified parameters are the number of motor pole pairs, the motor phases order and the resolver offset. The user can then modify the value of these parameters.

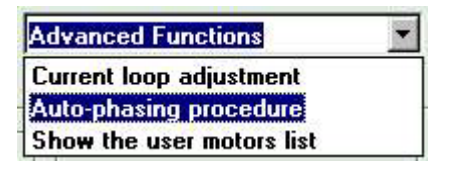

**Importante note**: The auto-phasing procedure must be used with the motor uncoupled from its mechanical load. Before executing this procedure, make sure that the motor shaft is free and its rotation over one revolution is not dangerous for the operator.

If the motor specifications are already stored in the connected drive, these will be updated in the various fields.

In the frame "Motor List", it is possible to select a motor contained in a previously created list. In this case, the manufacturer's specifications of the selected motor are displayed and the various fields updated. There is then no more need for starting the auto-phasing procedure. The selection of a motor in the list will automatically start the calculation of the current loop parameters.

If, later, a parameter is modified by the user, the name of the displayed motor will be deleted and the user will get asked for defining and saving a new motor type.

<u>Warning</u>: Some motor parameters pre-recorded in the standard motor list may have been updated. It is therefore advisable to check the value of these parameters with the concerned motor manufacturers. Note: Motors defined by the operator and saved in the list are marked with a "U".

If the motor used is not contained in the motor list, it can be directly defined as a new motor by clicking on **new motor**. This procedure is described in *section* 5.4.

The frame "Motor Parameters" contains all information regarding the motor and the position sensor:

- ⇒ The number of motor pole pairs.
- ⇒ The phase order, which is depending on the motor winding and on the connection order of the U, V and W phases. If the connection diagram is modified, the phases order is modified as well. Both possible permutations are 120° and 240°.
- ⇒ The resolver offset is the phase shift value between resolver and motor rotor. It depends on the mechanical resolver mounting and of the wiring.
- ⇒ The motor thermal sensor type (CTN or CTP).
- ⇒ The motor temperature threshold values for the warning and release of a fault (CD1-k drive only).
- ⇒ The gain values calculated for the current loop ("C" series drives only).

For a complete and detailed description of the parameters, see pertaining manual of the concerned drive.

For calculating the current loop gains, display the calculation window by selecting "Current Loop Adjustment" in the right hand list:

|                        |       | New Mot             | tor                | Current loop adjustme | ent 💌 |
|------------------------|-------|---------------------|--------------------|-----------------------|-------|
| Mavilor BLS 72.9/230   |       |                     |                    |                       | 1     |
|                        |       | urrent Loop Adjustm | ent                |                       |       |
|                        | 10500 |                     | Amplifier rating   | 230 V - 4.5 A         |       |
| Maximum speed (rpm)    | 12500 | Motor               | inductance (mH)    | 1.35                  |       |
| Rated speed (rpm)      | 6000  |                     |                    |                       |       |
|                        | 42.7  |                     | Cal                | culate                |       |
|                        | 20000 | ID loop             | proportional gain  | 115                   |       |
| Stall current (A)      | 7.31  |                     |                    |                       |       |
| Torque constant (Nm/A) | 0.26  | ID I                | loop integral gain | 219                   |       |
| Inartia (a m²)         | 0.05  | IQ loop             | proportional gain  | 115                   |       |
|                        | 0.00  | 10.1                | (                  | 219                   |       |
| Inductance (mH)        | 1.35  | IQ I                | ioop integral gain | 213                   |       |

Specify the motor inductance value and start the gains calculation by clicking on the button "Calculate". The calculated gain values will be displayed in the appropriate frames.

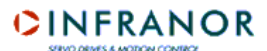

# 5.2.4 - "CURRENT LIMIT" note book tab

| 👂 Setup Window - V | ual Drive Setup                                                                                                    | × |
|--------------------|----------------------------------------------------------------------------------------------------|---|
| General Info.      | Servo Motor Current Limit Speed Limit Encoder Output Servo Loop                                                                                  |   |
| General Into.      | Serve Motor     Current Limit     Speed Limit     Encoder Uutput     Serve Loop       Current Limit     Drive range     U Rated (Vrms)     400 • |   |
| Sta                | Wizard Cancel Ok                                                                                                    |   |

This note book tab informs the user about the drive current/voltage ratings and allows to define the current limitation specifications:

- The drive rated current limitation mode is selected in the "I<sup>2</sup>t mode" frame:

- ⇒ In "fusing" mode, the drive is disabled when the current limitation threshold is reached.
- ⇒ In "limiting" mode, the current is only limited at the value defined by the "rated current" parameter, when the limitation threshold is reached.
- Selection of the maximum current (in % of the drive current rating):
  - ⇒ This parameter defines the maximum current provided by the drive. It can vary between 20 % and 100 % of the drive current rating value. This parameter is defined according to the specifications of the motor and drive used.
- Selection of the rated current (in % of the drive current rating):
  - ⇒ This parameter defines the rated current provided by the drive (threshold of the drive l<sup>2</sup>t protection). It can vary between 20 % and 50 % of the drive current rating value. This parameter is defined according to the specifications of the motor and drive used.

- Selection of the I<sup>2</sup>t protection mode.

#### a) Current limitation in Fusing mode

When the amplifier RMS current ( $I^2t$ ) reaches 85 % of the **Rated current**, the Idyn signal output is activated and the  $I^2t$  error display is blinking on the amplifier front panel. If the RMS current ( $I^2t$ ) has not dropped below 85 % of the **Rated current** within 1 second, the  $I^2t$  fault is released and the amplifier is disabled (otherwise, the Idyn signal and the blinking  $I^2t$  error display are both cancelled).

When the amplifier RMS current ( $I^2t$ ) reaches the **Rated current** value, the  $I^2t$  protection limits the amplifier current at this value.

The amplifier current limitation diagram in an extreme case (motor overload or locked shaft) is shown below.

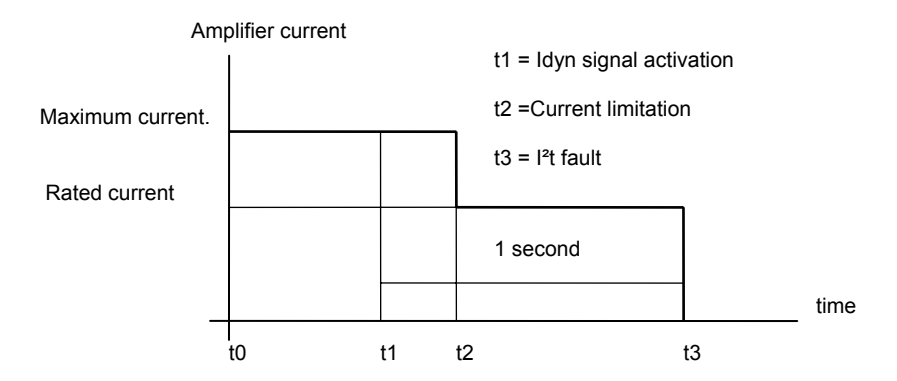

The maximum current duration before the release of the ldyn signal depends on the value of the **Rated current** and **Maximum current** parameters. This value is calculated as follows:

T dyn (second) =  $t1 - t0 = 3.3 \times [$  Rated current (%) / Maximum current (%)  $]^2$ 

The maximum current duration before the limitation at the rated current also depends on the value of the **Rated current** and **Maximum current** parameters. This value is calculated as follows:

T max (second) = t2 - t0 = 4 x [ Rated current (%) / Maximum current (%) ]  $^{2}$ 

#### <u>NOTE 1</u>

The above formulas are valid as long as the **Maximum current** / **Rated current** ratio is higher than 3/2. When the **Maximum current** / **Rated current** ratio is close to 1, the calculated values of Tdyn and Tmax are quite below the real values. For example when **Maximum current** / **Rated current** = 1.2, the measured Tdyn = 3.4 seconds and the measured Tmax = 4.4 seconds. When the **Maximum current** / **Rated current** ratio is equal to 1, the l<sup>2</sup>t protection is no more disabling the amplifier but the current is limited at the **Rated current** value.

#### NOTE 2

The amplifier I<sup>2</sup>t signal can be displayed on the digitizing oscilloscope by selecting the "I<sup>2</sup>t" signal in the " **Channel** " menu. The I<sup>2</sup>t signal threshold values according to the I<sup>2</sup>t protection mode described above are calculated in the following way:

Idyn signal activation threshold (%) = [Rated current (%)]<sup>2</sup> / 70 Current limitation threshold (%) = [Rated current (%)]<sup>2</sup> / 50

The corresponding amplifier RMS current value can be calculated according to following formula:

Amplifier RMS current (%) = [I<sup>2</sup>t signal value (%) x 50]<sup>1/2</sup>

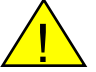

In Fusing mode, the amplifier Rated current value must be adjusted lower or equal to the Maximum authorized rated current of the amplifier (see Chapter 2, section 1).

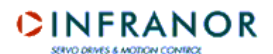

#### b) Current limitation in Limiting mode

When the amplifier RMS current ( $I^2t$ ) reaches 85 % of the **Rated current**, the Idyn signal output is activated and the  $I^2t$  error display is blinking on the amplifier front panel. When the RMS current ( $I^2t$ ) drops below 85 % of the **Rated current**, the Idyn signal and the blinking  $I^2t$  error display are both cancelled.

When the amplifier RMS current  $(I^2t)$  reaches the **Rated current** value, the  $I^2t$  protection limits the amplifier current at this value.

The amplifier current limitation diagram in an extreme case (motor overload or locked shaft) is shown below.

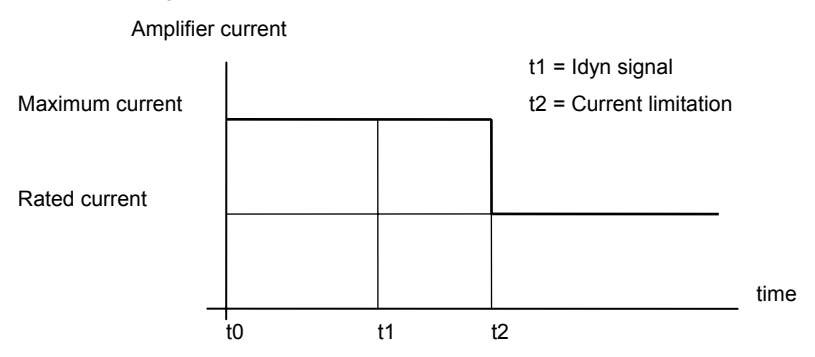

The maximum current duration before the release of the ldyn signal output (t1 - t0) and before limitation at the rated current (t2 - t0) is calculated the same way as for the **Fusing** mode.

The I<sup>2</sup>t signal threshold values and the amplifier RMS current value on the digitizing oscilloscope, are also calculated the same way as for the **Fusing** mode.

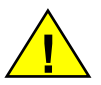

In Limiting mode, the amplifier Rated current value must be adjusted lower or equal to the Maximum authorized continuous current of the amplifier.

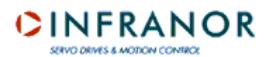

#### 5.2.5 - "SPEED LIMIT" note book tab

| General Info. | Servo Motor   | Current Limit            | Speed Limit           | Encoder Output | Servo Loo |
|---------------|---------------|--------------------------|-----------------------|----------------|-----------|
|               | Speed Limit - |                          |                       |                |           |
|               |               | Reverse moveme           | ent 🗆                 |                |           |
|               |               | Accel/Decel time (0-     | 32s) <b>0.001</b>     |                |           |
|               |               |                          |                       |                |           |
|               |               | Rated speed (r           | pm) 2500              |                |           |
|               | -I            | Reference Voltage        |                       | -              |           |
|               |               | C 8V (                   | C 9V 🗭 10V            |                |           |
|               | Speed follow  | wing error threshold (0- | 25000 rpm) <b>250</b> | 00             |           |
|               |               |                          |                       |                |           |
|               |               |                          |                       |                |           |

The following parameters can be adjusted according to the drive type:

**Reverse movement**: This function allows to reverse the motor rotation direction with regard to the same speed input command. The counting direction with regard to the motor rotation direction remains unchanged for the encoder output.

**Rated speed (rpm)**: This parameter defines the motor rated speed (in rpm), which corresponds to an input command voltage defined in the frame "Reference voltage". The maximum speed corresponds to an input command voltage of 10 V.

The maximum speed corresponds to a maximum motor speed for an input command voltage of 10 V. It is between 100 rpm et 14000 rpm according to the motor type used and is automatically calculated from the rated speed value.

**Accel/Decel Time (s)**: This parameter defines the motor acceleration or deceleration time corresponding to the maximum speed previously defined. It is calculated by the drive during the auto-tuning procedure in order to get an acceleration equal to 0,8 lmax. It can then be modified by the user. The adjustment range is between 1ms and 1s and the maximum possible value of the acceleration/deceleration ramp is 3600 rpm/s.

**Reference voltage**: Input command voltage corresponding to the motor rated speed for drives with analog speed input command.

Speed following error threshold: Defines the triggering threshold of the following error.

# 5.2.6 - "ENCODER OUTPUT" note book tab

This note book tab allows to modify the encoder output resolution and to re-programme it.

# CD1-a drive:

| General Info. | Servo Motor   | Current Limit                                                            | Speed Limit                            | Encoder Output | Servo Loop |
|---------------|---------------|--------------------------------------------------------------------------|----------------------------------------|----------------|------------|
|               | - Encoder Res | olution<br>Motor encoder resolution<br>– Resolution Division Ra<br>I C 2 | n : <b>1024 ppr</b><br>atio<br>C 4 C 8 |                |            |
|               |               |                                                                          |                                        |                |            |

The Division ratio of the encoder output allows to adjust the number of ppr:

| Division ratio | Number of ppr |
|----------------|---------------|
| 1              | 1024          |
| 2              | 512           |
| 4              | 256           |
| 8              | 128           |

Note: The "Motor encoder resolution" parameter can be modified on the new CD1 amplifier generation.

# "B" series drives:

The maximum encoder resolution is depending on the maximum speed of the application:

| Maximum speed | Maximum encoder resolution | Minimum width of the marker pulse |
|---------------|----------------------------|-----------------------------------|
| 900 rpm       | 8192                       | 1                                 |
| 3600 rpm      | 4096                       | 2                                 |
| 14400 rpm     | 1024                       | 8                                 |

If the maximum speed is defined after the encoder output programming, it may not be compliant.

The parameter **Number of zero pulses** defines the number of zero pulses on channel Z for one motor revolution. The adjustment range is between 1 and 16.

The parameter **Zero pulse shift** defines the shift between the first zero pulse on channel Z and the reference zero position of the resolver. The adjustment range is between 0 and 32767. The value 32768 corresponds to one motor revolution.

The parameter **Zero pulse width** defines the zero pulse width on channel Z. The adjustment range is between the minimum width (see table above) and 32767. The value 32768 corresponds to one motor revolution.

According to the amplifier type, resolution and deadband can also be defined for the encoder output. See amplifier manual for a detailed and complete description of these parameters.

The **Ok** button saves the modifications of the encoder output according to the parameters above.

# 5.2.7 - "SERVO LOOP" note book tab

### 5.2.7.1 - AUTO-TUNING PROCEDURE

| General Info. | Servo Motor                                        | Current Limit                                                                                 | Speed Limit                              | Encoder Output | Servo Loop |
|---------------|----------------------------------------------------|-----------------------------------------------------------------------------------------------|------------------------------------------|----------------|------------|
|               | Auto-tuning Pr<br>Controlle<br>C P Sp<br>Applicati | anced Functions<br>ocedure<br>r<br>eed ( PI Speed<br>on requirements<br>num following error ( | ⊂ PI <sup>2</sup> Speed ⊂ F              | Position       |            |
|               | Filter<br>C S<br>C A<br>C M                        | tandard<br>Intiresonance<br>1ax. stiffness                                                    | Bandwidth<br>C Low<br>C Mediur<br>C High | n              |            |
|               | - Time Inte                                        | erval for Speed Measurer<br>© 0.5 ms<br>© Auto-select                                         | 1 ms 6 2 ms                              | \$             |            |
|               |                                                    |                                                                                               |                                          |                |            |

The note book tab "Servo Loop" allows to calculate and adjust the regulator parameters.

The "auto-tuning" frame allows the user to select the regulator type, the filter and bandwidth types as well as the time interval for the speed measurement.

Clicking on **Ok** starts the execution of the **auto-tuning** procedure which will take into account these selections for the identification of the regulator gain parameters.

# Selection of the regulator type:

P speed type: This mode corresponds to the motor speed control, with a traditional regulator (proportional).

**PI speed type**: This mode corresponds to the motor speed control, with a traditional regulator (proportional + integral).

**Pl<sup>2</sup> speed type**: This mode corresponds to the motor speed control with a proportional regulator + two integral terms. The use of the second integral term allows to increase the axes stiffness and the regulation accuracy at very low speed.

**"Position" type**: The drive works in position mode (input = position input command). This mode is only available for drives with a position loop.

#### Important note:

When the "position" mode is selected, the auto-tuning procedure will automatically calculate the speed and position loop gains. But, if one of the speed modes (P, PI or PI<sup>2</sup>) is selected, the auto-tuning procedure will <u>only</u> calculate the speed loop gains.

# Selection of the filter type integrated in the speed loop:

One of the following filters can be selected:

- Standard filter.
- Antiresonance filter: To be used for the compensation of backlashes due to the mechanics and couplings.
- Max. stiffness filter: To be used for increasing the axis stiffness.

### Selection of the bandwidth:

Three bandwidth types are available: low, medium, high.

### Selection of the time interval for the speed calculation:

When checking the box "auto-select", the auto-tuning procedure will automatically calculate the sampling period. Otherwise, a time can be selected among the three following values: 0.5 ms, 1 ms or 2 ms.

### Parametrization of the application (available on some amplifier types)

When selecting the **Minimum following error** option, the loop gains are calculated in order to minimize the following error.

When selecting the **Minimum position overshoot** option, the loop gains are calculated in order to reduce at most the reference position overshoot.

#### 5.2.7.2 - COGGING TORQUE COMPENSATION

The cogging torque of brushless permanent magnet motors is due to the interaction between the rotor magnets and the stator teeth. On some drive types, this cogging torque can be compensated.

| Advanced Functions          | • |
|-----------------------------|---|
| Controller Parameters       |   |
| Cogging torque compensation |   |

The selection of the "Cogging torque compensation" line displays the window of the "cogging torque" management.

This windows varies according to the amplifier type:

| A/ If the amplifier t | ype is BD1 or | BD2, the window | w will be the following: |
|-----------------------|---------------|-----------------|--------------------------|
|-----------------------|---------------|-----------------|--------------------------|

| General Info. | Servo Motor   | Current Limit              | Speed Limi | t Enc | oder Output | Servo Loo |
|---------------|---------------|----------------------------|------------|-------|-------------|-----------|
|               | Cog           | ging torque compensa       | tion       | •     |             |           |
|               | Cogging torqu | e compensation             |            |       |             |           |
|               | Cog           | gging Torque acquisition p | ocedure:   | Start |             |           |
|               | Linear Cog    | gging Torque acquisition p |            | Start |             |           |
|               | En            | able cogging torque compe  | ensation 🗖 |       |             |           |
|               |               |                            |            |       |             |           |
|               |               |                            |            |       |             |           |
|               |               |                            |            |       |             |           |
|               |               |                            |            |       |             |           |
|               |               |                            |            |       |             |           |

Before starting the compensation procedure, check that the motor is uncoupled from its load and able to run over at least two revolutions in both directions without danger for the operator.

For starting the acquisition procedure, click on the "Start" button.

Note: The cogging torque acquisition for linear motors in only possible on BD2 amplifiers.

When the cogging torque acquisition is made, the torque compensation can then be enabled or disabled by selecting or not the box "*enable cogging torque compensation*".

B/ If the amplifier type is a new generation CD1, the window is the following:

| Setup Window - | Visual Drive Setup        |                                                                                                    |                                                                                        |                |            |
|----------------|---------------------------|----------------------------------------------------------------------------------------------------|----------------------------------------------------------------------------------------|----------------|------------|
| General Info.  | Servo Motor               | Current Limit                                                                                                    | Speed Limit                                                                            | Encoder Output | Servo Loop |
|                | Cogging torqu<br>Co<br>En | ging torque compen-<br>ue compensation<br>gging Torque acquisition<br>able cogging torque cor<br>Read and save Cogging<br>Write Cogging Torqu | n procedure: Start<br>npensation<br>Torque datas into a file<br>e datas into the drive |                |            |
|                | Start Wizard              |                                                                                                    |                                                                                        | Cancel         | Ok         |

Before starting the compensation procedure, check that the motor is uncoupled from its load and able to run over at least two revolutions in both directions without danger for the operator.

For starting the acquisition procedure, click on the "Start" button.

When the cogging torque acquisition is achieved, this torque compensation can then be enabled or disabled by ticking off or not the box "Enable cogging torque compensation".

The data acquired during the procedure can be saved in a file (with .cog extension). To save these data, click on the button "Read and save Cogging Torque data into a file", then select a new file or an already existing file. The data will be read in the amplifier and then copied in the file.

To recover Cogging Torque data previously saved in a file, click on the button "Write cogging Torque data into the drive", then select the file containing the data to be transferred. These data will then be uploaded in the amplifier.

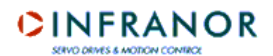

# 5.2.7.3 - REGULATOR PARAMETERS

| General Info.                 | Servo Motor                                | Current Limit    | Speed Limit                  | Encoder Output              | Servo Loo |
|-------------------------------|--------------------------------------------|------------------|------------------------------|-----------------------------|-----------|
|                               | Contr                                      | oller Parameters |                              | •                           |           |
| Controller Parame             | ters                                       |                  |                              |                             |           |
| Time interva                  | l for speed measuremen<br>is <b>6</b> 1 ms | <b>6</b> 2 ms    | S                            | tability gain<br>- <b>+</b> |           |
| Position Gair                 | ns                                         |                  | - Speed Gains                |                             |           |
| Proporti                      | onal position gain (0-1)                   | 0.0375           | Proportional speed ga        | in (0-4096) <b>134.8</b>    | 8         |
| Feedforw                      | vard speed 1 gain (0-1)                    | 1.0<br>2 12      | Integral 1 speed <u>c</u>    | yain (0-256) <b>7.27</b>    |           |
| Feedforward                   | acceleration gain (0-1)                    | 0.0107           | Damping speed ga             | in (0-4096) <b>0.0</b>      |           |
| Feedforward                   | speed 2 gain (0-4096)                      |                  |                              |                             |           |
| Analog input l<br>(5-1000 Hz) | low pass filter 200                        | Speed erro       | or low pass filter 63<br>12) | 7 C Antires                 | sonance   |
| (31000112)                    |                                            | (2010001         | (2)                          |                             |           |

This screen allows to modify, in real time, the parameters calculated by the auto-tuning function.

### Servo loop stability:

The buttons + and - allow to increase or decrease the stability gain of the servo loop.

### Sampling period:

The value of the time interval between two position measurements can be modified for the speed calculation. The three available values are: 0.5 ms, 1 ms or 2 ms.

### **Regulator gain values:**

If the connected drive has got a position loop, the gain values of the speed and position loops will be displayed on the screen. Otherwise, only the speed loop gains will be available.

Any modification of these gains will immediately be taken into account by the drive.

See amplifier manual for a detailed and complete description of these parameters.

#### Important notes:

A gain value can be modified by entering directly the value in the appropriate frame or by using the appropriate cursor but, in that case, only a modification of +/-20 % will be possible at each motion of the cursor. When a value is modified by the cursors, it is immediately sent to the drive. On the contrary, if a value is entered in one of the fields, it will only be sent to the drive by clicking on **Ok**.

The **Refresh** button allows to read again, at any time, the values stored in the drive.

The **Close** button allows to come back to the note book tab "General info."

# Filters:

- Analog input low-pass filter: This parameter defines at 3dB the cut-off frequence of the digital first order filter acting on the analog speed input command. The default value is set at 1000 Hz.
- ⇒ **Speed error low-pass filter**: This parameter defines at 3 dB the cut-off frequency of the digital filter acting on the speed regulator output.
- Antiresonance filter: Third order filter which purpose is to compensate the backlashes due to the mechanics and couplings.

### **5.3 - CREATION AND CONTROL OF A NEW MOTOR**

The **VDSetup** software contains a list of standard motors which parameters are already defined. But the user can also define specifications for a new motor and save them in a user motor list. The names of these motors will automatically be marked with a "U".

The user motor list can be managed off-line and on-line.

### 5.3.1 - OFF-LINE MODE

In this mode, the user can accede to the user motor list by selecting the Setup menu in the Setup window or by clicking on the pertaining shortcut button.

Note: The displayed note book tab "Servo Motor" is the only one accessible off-line.

| General Info.        | Servo Motor   | Current Limit | Speed Limit | Encoder Output         | Servo Loo |
|----------------------|---------------|---------------|-------------|------------------------|-----------|
| 11.1.11.14.4         |               |               |             |                        |           |
| - Motor List ( * see | Info menuj    |               |             | Advanced Functions     | -         |
| 1                    | <u> </u>      |               |             | Show the user motors   | list      |
| Motor Identifier     | (0-511)       |               |             | Modify motor paramet   | ers       |
|                      |               |               |             | Delete a motor from th | ne list   |
| Maximum spee         | ed (rpm) 0    |               |             |                        |           |
| Rated spee           | ed (rom)      | S.            |             | all a                  |           |
|                      |               |               | 1.0         |                        |           |
| Peak cu              | rrent (A) 0.0 | 1000          |             |                        |           |
| Stall cu             | rrent (A) 0.0 |               | Constant 1  | Style Dawn             |           |
|                      |               | 100           |             |                        |           |
| Torque constant      | (Nm/A) 0.0    | 199           | 19.         |                        |           |
| Inerti               | a (n m²) 0.0  |               |             |                        |           |
|                      |               |               |             |                        |           |
| Inductan             | ce (mH) 0.0   |               |             |                        |           |
|                      |               |               |             |                        |           |
|                      |               |               |             |                        |           |
|                      |               |               |             |                        | 1100      |

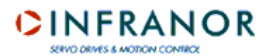

The pull-down menu allows to select:

- ⇒ the display of the user motor list,
- $\Rightarrow$  the creation of a new motor,
- $\Rightarrow$  the specifications modification of an already defined user motor,
- $\Rightarrow$  the deletion of a motor from the list.

The creation procedure of a new motor is the following:

1/ Select "Add a motor to the list".

|                                                                                                    | Servo Motor  | Current Limit                                                     | Speed Limit                                                                                                    | Encoder Output                                                                                                    | Servo Looj |
|----------------------------------------------------------------------------------------------------|--------------|-------------------------------------------------------------------|----------------------------------------------------------------------------------------------------|----------------------------------------------------------------------------------------------------|------------|
| Motor List ( * see I<br>Motor Identifier (<br>Maximum speed<br>Rated speed<br>Peak curr<br>Stall curr<br>Torque constant () | Info menu)   | Sensor<br>Resol<br>TTL ir<br>TTL ir<br>Sin/Ci<br>Sin/Ci<br>Absolu | Type<br>ver<br>ver<br>noremental encoder<br>noremental encoder wi<br>coremental encode<br>si incremental encode<br>os incremental encode<br>os incremental encode<br>ute single turn Sin/Cos | Add a motor to the lis<br>th 60° HES<br>th 120° HES<br>ar<br>ar with 60° HES<br>ar with 60° HES<br>ar with 120° HES<br>ar encoder | st         |
| Inertia                                                                                                    | a (g.m²) 0.0 | E.C.                                                              |                                                                                                    | 64 V.                                                                                                    | ALC AL     |

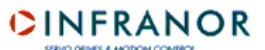

2/ Select the sensor type in the list and click on Next.

| beneral Into:             | Servo Motor        | Eurrent Limit | Speed Limit           | Encoder Uutput         | Servo Loo  |
|---------------------------|--------------------|---------------|-----------------------|------------------------|------------|
| ⊢ Motor List ( * see Info | o menu)            |               |                       | Add a motor to the lis | t <u>r</u> |
| Motor Identifier (0-5     | 511) <b>95</b>     | ⊢ Mc          | otor Identification — |                        |            |
| Maximum speed (r          | rpm) 20000         | A REAL        |                       |                        | -          |
| Rated speed (r            | rpm) <b>15000</b>  | 3             | Complete m            | iotor parameters.      | 33         |
| Peak curren               | t (A) <b>20.0</b>  |               | Manufacturer          | xxxx                   | 1          |
| Stall curren              | it (A) <b>10.0</b> |               |                       |                        | 28         |
| Torque constant (Nr       | n/A) <b>3.0</b>    |               | Model                 | nnn                    |            |
| Inertia (g                | g.m²) 0.0          |               |                       |                        |            |
| Inductance (              | mH) <b>5.6</b>     |               |                       |                        |            |
|                           |                    |               |                       |                        |            |

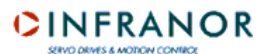

3/ Enter the motor specifications in the various fields. Give an ID number between 0 and 551 and enter the manufacturer's name as well as the model.

Click on **Next** for confirming.

Note: The definition procedure of a new motor can be left at any time by clicking on Quit.

|                           |                             |                   | a provinsi a secondo |                        |       |
|---------------------------|-----------------------------|-------------------|----------------------|------------------------|-------|
| Motor List ( * see Ir     | nfo menu)                   |                   | 1                    | Add a motor to the lis | t 💌   |
| Motor Identifier (C       | 1-511) <b>95</b>            | Pole pairs (1-10) | 4                    | Feedback Sensor        |       |
| Maximum speed             | (rpm) 20000                 | Phase order       | 120° © 240° C        | I I L incremental en   | coder |
| Rated speed<br>Peak curre | (rpm) 15000<br>ent (A) 20.0 |                   |                      | Resolution (ppr)       | 1024  |
| Stall curre               | ent (A) <b>10.0</b>         |                   |                      | (500-1000000)          |       |
| Torque constant (N        | Im/A) <b>3.0</b>            |                   |                      | Zero mark pitch        | 0     |
| Inertia                   | (g.m²) 0.0                  |                   |                      |                        |       |
| Inductance                | (mH) <b>5.6</b>             |                   |                      |                        |       |
|                           | 1                           | 1 3.947           |                      |                        |       |

4/ Specify the number of pole pairs, the phase order, the thermal sensor type. The frame on the right hand side concerns the sensor type. The pertaining fields to be filled in are then depending on the selected motor type.

Confirm by clicking on Ok.

The new motor is now included in the user motor list. A message will inform the user that he can now enter another motor, if wanted.

The user motor list can then be displayed by selecting the function "Show the user motors list":

| Advanced Functions           | - |
|------------------------------|---|
| Show the user motors list    |   |
| Add a motor to the list      |   |
| Modify motor parameters      |   |
| Delete a motor from the list |   |

Display of the list:

| Dser Mo | tors List - Visua | al Drive Setup | _ 🗆 × |
|---------|-------------------|----------------|-------|
|         | Identifier        | Motor Refere   | nce   |
| 1       | 95                | Uxxxx nnn      |       |

It is also possible to modify the parameters of a user motor or delete a user motor from the list by selecting respectively "Modify motor parameters" or "Delete a motor from the list" and then selecting the motor to be modified or deleted from the list.

Note: The modification or deletion of a motor from the user motor list is only possible off-line.

### 5.3.2 - ON-LINE MODE

In this mode, the user can accede to the user motor list by selecting the note book tab "Servo Motor" in the "Setup Window", by clicking on **New Motor**.

| beneral into:                         | Servo Motor | Current Limit          | Speed Limit      | Servo Loop         |          |
|---------------------------------------|-------------|------------------------|------------------|--------------------|----------|
|                                       |             | New Motor              | I                | Advanced Functions | <u>.</u> |
|                                       |             | Current Loop Adjustmen | t                |                    |          |
|                                       |             |                        | Amplifier rating | 400 V - 7.2 A      |          |
|                                       |             | Motor inc              | luctance (mH)    | 1.35               |          |
|                                       |             |                        | Cald             | ulate              |          |
| CTN C                                 | CTP C       | ID loop pro            | oportional gain  | 107                |          |
| Motor T* warning<br>threshold (KOhms) | 2.4         | ID loo                 | p integral gain  | 202                |          |
| Motor T* error<br>threshold (KOhms)   | 2.4         | IQ loop pro            | oportional gain  | 107                |          |
|                                       |             | IQ loo                 | p integral gain  | 202                |          |
|                                       |             | 1                      |                  |                    |          |

Enter the thermal sensor type and the motor inductance value. Click on **Calculate**: the software will calculate and display the current loop gains.

Note: It is possible to leave the definition procedure of a new user motor at any time by clicking on Quit.

Confirm the entered data by clicking on Next

# 

| General Info. | Servo Motor        | Current Limit       | Speed Limit      | Encoder Output | Servo Loo |
|---------------|--------------------|---------------------|------------------|----------------|-----------|
|               |                    | U Rated (Vrm        | s) <b>230 -</b>  |                |           |
|               |                    | IMax (Arm           | s) <b>4.5</b>    |                |           |
|               | Fa                 | e No e              | Туре 1 С Туре :  | 2              |           |
|               | -   <sup>2</sup> t | Mode                | Fusing C Limitin | g              |           |
|               |                    | Maximum current (A) | 4.5              |                |           |
|               |                    | Rated current (A)   | 2.25             |                |           |
|               | -                  |                     |                  |                |           |
|               |                    |                     |                  |                | 1         |

Define the ratings and the current limitation mode (see *section 5.2.4 - Note book tab "current limit"*). Confirm by clicking on **Next**.

# CINFRANOR

| General Info. | Servo Motor | Current Limit     | Speed Limit          | Servo Loop                          |          |
|---------------|-------------|-------------------|----------------------|-------------------------------------|----------|
|               |             |                   |                      |                                     |          |
|               |             | New N             | lotor                | Advanced Functions                  | 1        |
|               |             |                   |                      |                                     | -        |
|               |             | Motor Parameters  | 2                    | Feedback Sensor                     |          |
|               |             | Pole pairs (1-12) | 4                    | Circle terms a basel de             |          |
|               |             |                   |                      | Single tum absolute                 | resolver |
|               |             | Phase order 1     | 20* 1 240* 🤆         | Resolver offset                     | 90       |
|               |             |                   | P                    | (0-360°)                            |          |
|               |             | Current Loop Ad   | ljustment            |                                     |          |
|               |             | ID loop proporti  | onal gain <b>107</b> |                                     |          |
|               |             |                   |                      |                                     |          |
|               |             | ID loop inte      | egral gain 202       | T* Sensor                           |          |
|               |             |                   | 107                  | CTN @                               | стр С    |
|               |             | IQ loop proporti  | onal gain 107        | Motor T* warning                    | 24       |
|               |             | IO loop inte      | arel asin 202        | threshold (KOhms)                   | 1 4.7    |
|               |             |                   |                      | Motor T° error<br>threshold (KOhms) | 2.4      |
|               |             |                   |                      |                                     |          |
|               |             |                   |                      |                                     |          |
|               |             |                   |                      |                                     | :300     |

Start the auto-phasing procedure for the automatic parameter calculation (see section 5.2.3 - Note book tab "Servo Motor in on-line mode").

After execution of the procedure, a message is displayed which indicates that an additional line has been added in the command list. This line allows to add later on the motor to the user motor list.

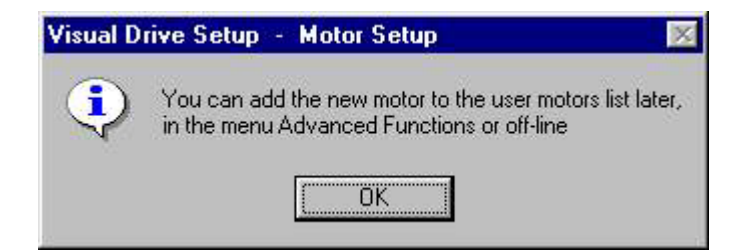

The identification of this new motor can be entered at any time by selecting **Add new motor in user list**, in order to include it in the user motor list.

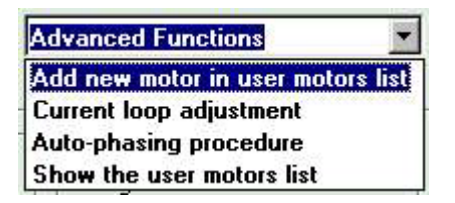

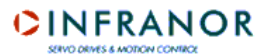

In this case, the software displays the page summarizing the motor specifications (non modifiable) and the fields where the motor identification has been entered.

Enter this ID and confirm. The new motor is now included in the user motor list. This list can be displayed by selecting "Show the user motors list":

| Advanced functions        | • |
|---------------------------|---|
| Current loop adjustment   |   |
| Auto-phasing procedure    |   |
| Show the user motors list |   |

# 5.4 - "GUIDED PARAMETRIZATION" PROCEDURE

Clicking on **Start wizard** of the parametrization window will guide the user through all parametrization steps of the drive. For switching over from one step to the other, click on **Next**, at the bottom of the screen. This will display the various note book tabs of the parametrization window. But this procedure can be left at any time by clicking on **Quit**.

The various steps of the parametrization wizard are the following:

Note : See mentioned sections for detailed explanations regarding the various parametrization note book tabs.

- 1 Display of a safety message inviting the user to stop the motor for a control by the software.
- 2 Request for activation of the "Enable signal" or desativation of the "Inhibit" signal.
- 3 Display of the note book tab "Servo Motor" and start of the auto-phasing procedure (see section 5.2.3).
- 4 Display of the note book tab "Current Limit" (see section 5.2.4).
- 5 Display of the note book tab "Speed Limit" (see section 5.2.5).
- 6 Display of the note book tab "Encoder Output" according to the drive type (see section 5.2.6).
- 7 Display of the note book tab "Servo loop" and start of the auto-tuning procedure (see section 5.2.7).
- 8 Start of the offset compensation procedure for drives with an analog command input (see section 5.2.2).

#### **5.5 - APPLICATION PARAMETERS**

The application parameters are accessible by selecting "Positioner Application Setup" (if the amplifier is a positioner) or "Application Setup" (if the amplifier is not a positioner) in the menu "Utilities" or by clicking on the

shortcut

#### ⇒ Button Cancel

In all note book tabs of this parametrization window, clicking on this button will lead back to the first note book tab without confirming the modifications made in the current one. Clicking on the **Cancel** button of the first note book tab closes the parametrization window.

# $\Rightarrow$ Button Ok

This button leads back to the display of the first note book tab by confirming the modifications made in the current one. But, if the modification of a parameter is not valid, a warning message regarding this parameter is displayed and the modifications in the note book tab will not be confirmed.

#### **IMPORTANT NOTE**

When the user selects a note book tab of the parametrization screen, the other note book tabs are disabled until the user is clicking on Ok or on Cancel.

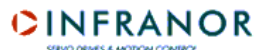

# 5.5.1 - POSITIONERS

# "Positioner" note book tab

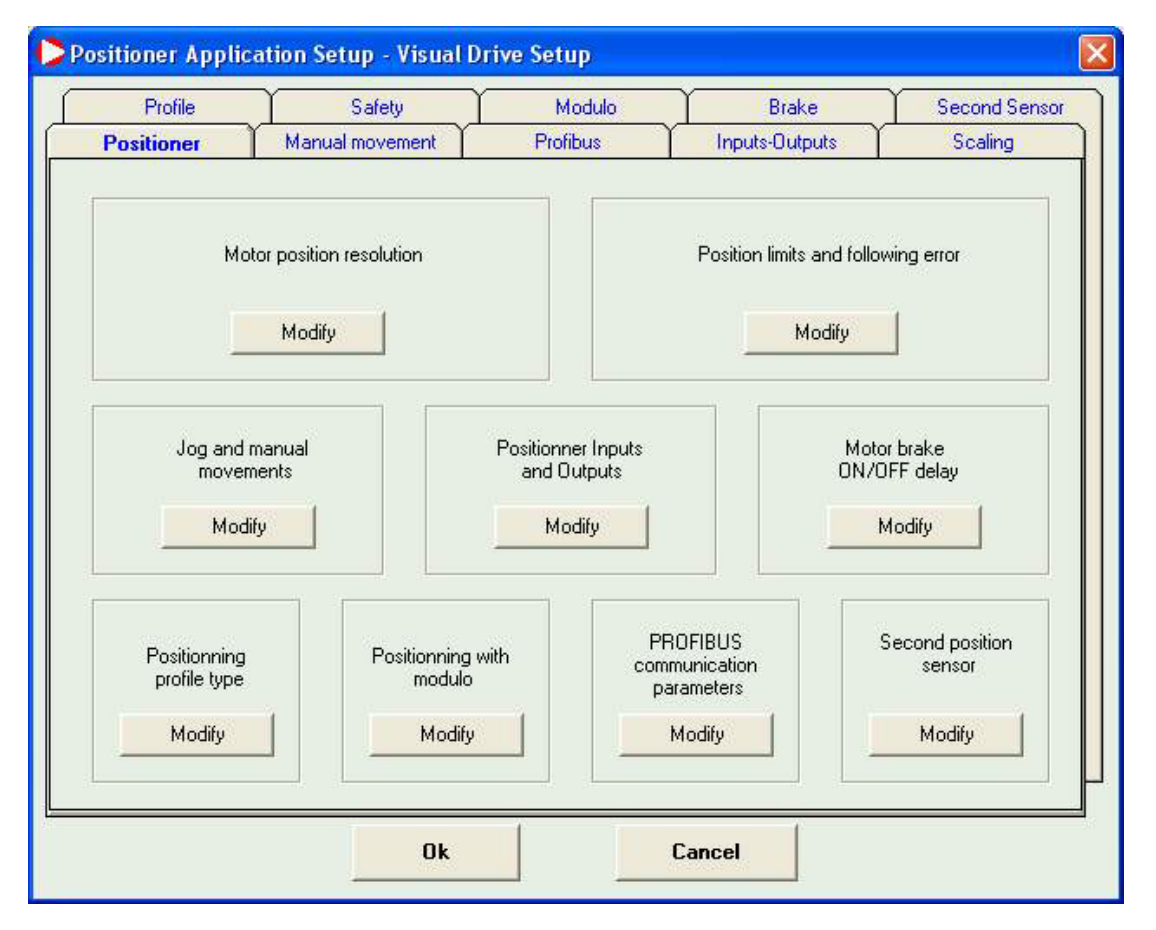

This is the main note book tab that allows the access to all other note book tabs, either by clicking on "Modify" in the frame pertaining to the parameter group to be modified or by selecting directly a note book tab.

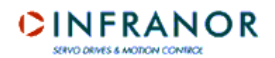

### "Profile" note book tab

| Positioner Applica              | tion Setup - Visual I | Drive Setup                                            |                |               |
|---------------------------------|-----------------------|--------------------------------------------------------|----------------|---------------|
| Positioner                      | Manual movement       | Profibus                                               | Inputs Outputs | Scaling       |
| Profile                         | Safety                | Modulo                                                 | Brake          | Second Sensor |
| Profile parame<br>Speed<br>Prof | ters<br>profile:      | <ul> <li>Trapezoidal</li> <li>Constant time</li> </ul> |                | Curve         |
|                                 | Enab                  | le speed limitation 🛛 🥅                                |                |               |
|                                 | Enable                | speed modulation                                       |                |               |
|                                 | E                     | nable analog input 🛛 🥅                                 |                |               |
|                                 | Ana                   | alog input reversal 🦷                                  |                |               |
|                                 | Ok                    |                                                        | Cancel         |               |

This frame defines the following parameters:

Speed profile: Trapezoidal or S-curve speed profile.

Profile limit: Defines the acceleration and deceleration profiles.

**Enable speed limitation**: Confirms the programmed speed reduction option via an analog input. This function is only valid if the analog input option is available. The motion speed is reduced according to the programmed speed value inversely proportional to the analog input value.

This speed reduction is applied to the programmed speed:

- modulation of the programmed speed for positioning sequences (absolute, relative),
- limitation for speed and torque sequences.

When the analog input is at 0 V, the motor runs at the programmed speed. A 5 V input drives the motor at a speed equal to half of the programmed speed.

Analog input reversal: Reverses the polarity of the analog limitation input command.

Enable analog input: Allows a speed reduction in the sequences, which is proportional to the analog input value.

**Analog input reversal**: Allows the reversal of the speed limitation direction (if the box is ticked off, the limitation is the maximum one when the analog input is at 0 Volt).

# "Manual movement" note book tab

| Profile    | Safety                 | Modulo        | Brake          | Second Sense |
|------------|------------------------|---------------|----------------|--------------|
| Positioner | Manual movement        | Profibus      | Inputs-Outputs | Scaling      |
|            |                        |               |                |              |
| Manual mo  | vement parameters      |               |                | 1            |
|            | Jog s                  | speed (rpm) : | 10             |              |
|            |                        | 10000         |                |              |
|            | Jog acceleration (10   | -16000 ms):   | 400            |              |
|            | Jog deceleration (10   | -16000 ms) :  | 400            |              |
|            |                        |               |                |              |
|            | Positioning s          | speed (rpm) : | 160            |              |
|            | Positioning accel. (10 | -16000 ms) :  | 400            |              |
|            |                        |               |                |              |
|            | Positioning decel. (10 | -16000 ms) :  | 400            |              |
|            |                        |               |                |              |
|            |                        |               |                |              |
|            |                        |               |                |              |
|            |                        | 1             | c 1            |              |
|            | UK                     |               | Lancel         |              |

This window defines the parameters "motion speed", "acceleration time" and "deceleration time" for a displacement via the amplifier JOG+ and JOG- inputs or for a displacement in the "software control" windows (see *section 4.2*).

The parameters "acceleration time" and "deceleration time" define the time with regard to the maximum speed defined in the parameter "Speed limitation" (see *Chapter 5 – Parametrization of the amplifier*). If the motion speed is lower than the maximum speed, the acceleration and deceleration times of the trajectory will be proportionally smaller.

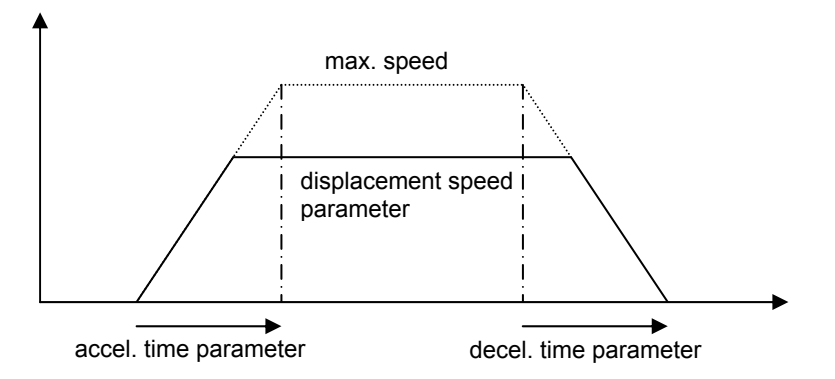

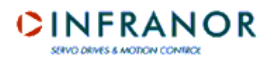

"Profibus" or "DeviceNet" note book tab

| Profibus parameters     Address:     4       Operation mode:     RS-232       Configuration:     PPO-Type 2       DP state:     Wait_Prm       Watch dog:     Baud_Search       Baud rate:                                         | Profile       | Safety                                                                     | Modulo                                                                   | Brake          | Second Sense |
|----------------------------------------------------------------------------------------------------|---------------|----------------------------------------------------------------------------|--------------------------------------------------------------------------|----------------|--------------|
| Profibus parameters       4         Address:       4         Operation mode:       RS-232         Configuration:       PPO-Type 2         DP state:       Wait_Prm         Watch dog:       Baud_Search         Baud rate:       [ | Positioner    | Manual movement                                                            | Profibus                                                                 | Inputs-Outputs | Scaling      |
| Baud rate:                                                                                                    | – Profibus pa | rameters<br>Addres<br>Operation mod<br>Configuratio<br>DP stat<br>Watch do | is: 4<br>le: IRS-232<br>n: IPPO-Type 2<br>le: Wait_Prm<br>g: Baud_Search |                |              |
|                                                                                                    |               | Baud rat                                                                   | e:                                                                       |                |              |

This window defines the amplifier Profibus address (for amplifier using this bus) and displays the information regarding the Profibus communication.

Positioners are delivered with address 126 by default. This address is not an operation address and it must be modified before starting the bus.

Enter the amplifier address in the "Address" field. When the window is confirmed by **Ok**, save the parameters in the amplifier EEPROM (see section 4.1), switch off the amplifier and switch it on again in order to make the new address operational.

The other fields in this window give the configuration and the status of the Profibus communication. For more details, see the pertaining User Guide.

When using a drive with DeviceNet bus, the note book tab is the following:

| - | Profile       | Safety                          | Modulo                   | Brake          | Second Sensor |
|---|---------------|---------------------------------|--------------------------|----------------|---------------|
|   | Positioner    | Manual movement                 | DeviceNet                | Inputs-Outputs | Scaling       |
|   | - DeviceNet p | <b>arameters</b><br>Add<br>Baud | lress: 0<br>rate: 125 Kb |                |               |
|   |               | Ok                              | 1                        | Cancel         |               |

This window allows the display of the drive address and its communication speed on the bus. These parameters cannot be modified by means of the software.

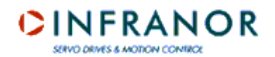

# "Inputs - Outputs" note book tab

| Positioner Applica             | tion Setup - Visual                                   | Drive Setup                                              |                             |                      |
|--------------------------------|-------------------------------------------------------|----------------------------------------------------------|-----------------------------|----------------------|
| Profile                        | Safety                                                | Modulo                                                   | Brake                       | Second Sensor        |
| Positioner                     | Manual movement                                       | Profibus                                                 | Inputs-Outputs              | Scaling              |
| - Inputs - Outpu               | ts Configuration                                      |                                                          |                             |                      |
| INPUTS:                        | C<br>C<br>Start<br>Polarity<br>Sequence contro        | C Profibus<br>Hardware<br>Stop Wait Teach Jog<br>1 1 1 1 | + Jog. 87654<br>1 1 1 1 1 1 | Profibus<br>Hardware |
| <u>OUTPUTS:</u>                | Seq<br>Polarity 1<br>Output pulse<br>Output pulse dur | Pos Speed Ok<br>1 1 1 1<br>ation (1-16000 ms)            | 8765<br>111111<br>          | 4 3 2 1<br>1 1 1<br> |
| ☐ Min. SEQ pu<br>☐ InPos windo | ulse (ms): 0<br>wv : 0                                |                                                          | Out 1<br>Pos 1:<br>0        | Pos 2:               |
| L                              | Ok                                                    |                                                          | Cancel                      |                      |

This window defines the following parameters:

**Input Hardware/Profibus**: This option inhibits or enables the hardware inputs "IN1" to "IN8", "Start" and "Stop". If the "Profibus" option is selected, the amplifier does not take into account the value of these hardware inputs.

**Inputs polarity**: Defines the polarity of the optocoupled inputs. Clicking on the box corresponding to the signal switches from 0 to 1 and inversely. If the box indicates "1", the input is active on +24 V.

**Sequence control**: Inputs 1 to 8 (according to the amplifier type) can be used for selecting the sequences if the pertaining box is ticked off. Up to 128 sequences can be selected this way via these inputs (in all-binary code). The other inputs can be used for the start condition.

**Outputs polarity**: Defines the polarity of the optocoupled outputs. Clicking on the box corresponding to the signal switches from 0 to 1 and inversely. If the box indicates "1", the input is active on +24 V.

**Output pulse**: Outputs 1 to 8 (according to the amplifier type) can be defined as pulse outputs if the pertaining box is ticked off.

Output pulse duration: Pulse duration on the pulse outputs.

**Minimum SEQ pulse**: This function defines, when enabled by ticking off the box "Minimum SEQ pulse", the minimum duration of the "SEQ" output.

**InPos window**: This function defines, when enabled by ticking off the box "InPos window", the position window in which the "Pos" output is activated (only for a positioning). The window is equal to the arrival position, plus or minus the programmed value. The width of the window is then twice the programmed value.

**Digital CAM**: This function, when enabled by ticking off the box "Digital CAM", activates the "OUT1" output when the motor is passing an area defined by the "Pos1" and "Pos2" positions.

# CINFRANOR

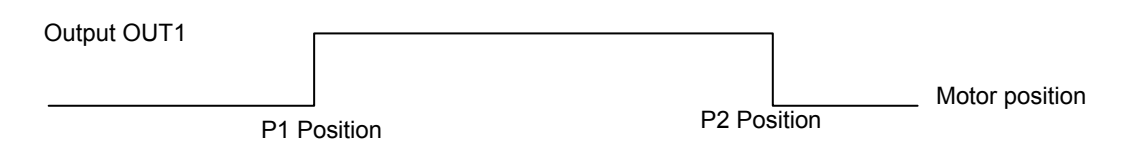

#### "Scaling" note book tab

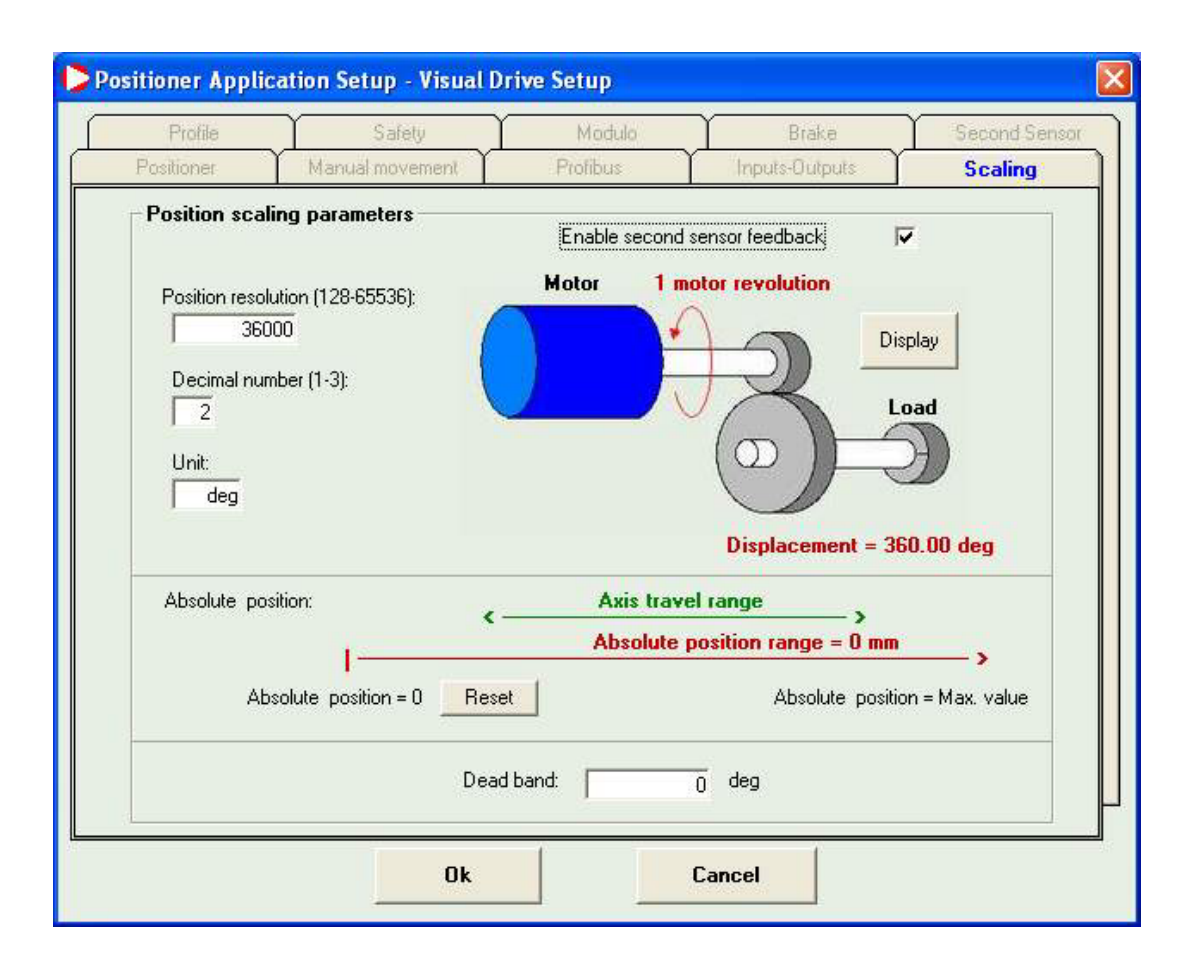

This window defines the following parameters:

**Position resolution**: Defines the position resolution for one motor revolution, according to the number of decimals and the required unit. The value range is between 16 and 65536 ppr. Example: for a resolution of 4 mm per motor revolution, if the number of decimals is 3, the parameters are the following:

- Resolution: 4000.

- Decimals: 3.
- Unit: mm.

Decimal number: Number of decimals.

Unit: Defines the unit used.

With the **Display** button, the user can display, below the diagram, the load displacement value according to the resolution parameters for one revolution of the motor shaft.

Dead band : Defines the deadband (tolerance) for the position servo control.

Enable second sensor feedback: Permits the use of the second position sensor.

If using an absolute Hiperface encoder, the position counter value of the absolute encoder can be reset by the **Reset** button.

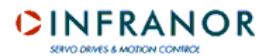

### "Safety" note book tab

| Positioner       | Manual movement               | Profibus           | Inputs-Outputs  | Scaling     |
|------------------|-------------------------------|--------------------|-----------------|-------------|
| Profile          | Safety                        | Modulo             | Brake           | Second Sens |
| Safety limits    |                               |                    |                 |             |
| Position foll    | owing error                   |                    |                 |             |
|                  | Following error thresh        | old:               | 2               |             |
|                  |                               | 2                  |                 |             |
|                  | Following error detection ma  | ode : 🙆 Absolute   |                 |             |
|                  | -                             | C Relative tr      | dunamic model   |             |
|                  |                               |                    | ayrianio nicaci |             |
| -Software po     | osition limit                 |                    |                 |             |
|                  | 🖵 Soft.                       | FC+                | 0               |             |
|                  |                               |                    |                 |             |
|                  | j Soft.                       | FC- ]              | 0               |             |
| - Position initi | alisation                     |                    |                 |             |
| G Ho             | mina mode                     |                    |                 |             |
| C AL             | soluto mode (without browing) | -> 4664            |                 | L and       |
| ( AD             | solute mode (without noming)  | => Absolute positi | on: J           | Set         |
|                  |                               |                    |                 |             |
|                  |                               |                    |                 |             |
|                  | 01                            |                    |                 |             |

Following error threshold: Defines the triggering threshold of the following error.

#### Following error detection mode:

- Absolute: The measured value of the position error is continuously compared with the value of the following error threshold. When the measured position is exceeding the following error threshold, a following error is triggered.
- Relative to dynamic model: The measured position error value is continuously compared with the theoretic value of the position error given by the position loop model. When the difference is exceeding the following error threshold, a following error is triggered.

**Soft FC+/-**: The "limit switch" function is only active if the HOME procedure has been previously performed. The limit switches are inactive for a 0 homing sequence (HOME). When the motor passes the software limits defined in both fields, it is stopped with a controlled breaking which deceleration is defined by the deceleration parameter of the "JOG" function. The withdrawal from the software limit switches is possible if the function is not active anymore or by a manual motion (JOG).

**Position initialisation**: The use of an absolute Hiperface encoder avoids a homing. In this case, select the **Absolute mode** option and enter the absolute position value before clicking on the **Set** button.

# "Modulo" note book tab

|                                                                         | annovement 1          | ofibus                     | Inputs-Outputs | Scaling       |
|-------------------------------------------------------------------------|-----------------------|----------------------------|----------------|---------------|
| Profile 📔 Sa                                                            | afety Mo              | lulo (                     | Brake          | Second Sensor |
| Position modulo<br>Hardware modulo<br>Software modulo<br>Reset counter: | Clear position value: | Forward (<br>ard Forward ( | Jn<br>Diff     |               |

**Clear position value**: When the box "CLR input enable" is ticked off, this function allows the use of the "INDEX" input for re-initializing the position counter: the position counter will be reset on the inactive/active transition.

**Reset counter**: This function resets the position counter when it reaches a previously set value. If this value is 0, this function is not enabled.

**Forward**: If the "Reset counter" function is enabled (box ticked off), the motor runs in the positive direction during an absolute displacement lower than the value of the "Reset counter" parameter. If the box is not ticked off, during an absolute displacement lower than the value of the "Reset counter" parameter, the motor follows the shortest way.

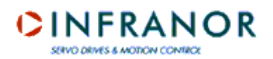

# "Brake" note book tab

| Profile     Safety     Modulo     Brake     Second Sense       Motor brake parameters     Brake on delay (=<16000 ms):     0       Brake off delay (=<16000 ms):     0       Enable command     0       Motor enabled     Brake OFF delay       Brake control output     Brake OFF delay       Brake control output     Shaft locked | Positionet                                                      | Manual movement          | Profibus            | Inputs Outputs | Scaling       |
|----------------------------------------------------------------------------------------------------|-----------------------------------------------------------------|--------------------------|---------------------|----------------|---------------|
| Motor brake parameters          Brake on delay (=<16000 ms):       0         Brake off delay (=<16000 ms):       0         Enable command       0         Motor enabled       Brake OFF delay         Brake control output       Brake ON delay         Shaft locked       Shaft locked                                              | Profile                                                         | Safety 🔰                 | Modulo              | Brake          | Second Sensor |
| Brake off delay (=<16000 ms):                                                                                                    | Motor brake par                                                 | rameters<br>Brake on dek | ay (=<16000 ms) : 🗌 | 0              |               |
| Enable command<br>Motor enabled<br>Brake OFF delay<br>Brake control output<br>Shaft locked<br>Shaft locked                                                                                                    |                                                                 | Brake off del            | ay (=<16000 ms) : [ | 0              |               |
| Motor enabled<br>Brake OFF delay<br>Brake control output<br>Shaft locked<br>Shaft locked                                                                                                    | Enable command                                                  |                          |                     |                |               |
| Brake control output Brake ON delay                                                                                                    |                                                                 |                          |                     |                |               |
| Shaft locked                                                                                                    | Motor enabled                                                   | Brake OFF delay          |                     | ļ              |               |
| Shaft locked Shaft locked                                                                                                    | Motor <u>enabled</u><br>Brake <u>control outpu</u>              | Brake OFF delay          |                     | Brake          | ON delay      |
|                                                                                                    | Motor <u>enabled</u><br>Brake <u>control outpu</u>              | Brake OFF delay          | ~                   | Brake          | ON delay      |
|                                                                                                    | Motor <u>enabled</u><br>Brake <u>control outpu</u><br>Shaft loc | Brake OFF delay          | Shaft free          | Brake          | ON delay      |
|                                                                                                    | Motor <u>enabled</u><br>Brake <u>control outpu</u><br>Shaft loc | Brake OFF delay          | Shaft free          | Brake          | ON delay      |

**Maximum braking distance**: This parameter defines the limit braking distance when the position following error is triggered. If this value is set at 0, the amplifier immediately switches to "disabled" status at the following error triggering.

Brake on delay: Defines the time between the brake activation (relay open) and the amplifier disabling.

Brake off delay: Defines the time between the amplifier enabling and the brake disabling (relay closed).

# "Second sensor" note book tab

| Profile Safety Modulo Brake              |                |
|------------------------------------------|----------------|
|                                          | Second Sense   |
| Second position sensor                   |                |
| Encoder input                            |                |
| Second Sensor                            |                |
| Position scaling factor numerator (1-655 | 35):           |
|                                          |                |
|                                          | verse position |
| Position scaling factor denominator (1-6 | 5535):         |
|                                          |                |
| ] 1                                      |                |
|                                          |                |
|                                          |                |

**Position scaling factor (numerator / denominator)**: Permits the adjustment of the position resolution value for the second position sensor.

**Reverse position**: Permits the reversal of the position counter direction for the second position sensor.

Pulses interpolation: To be used if the second position sensor is a SinCos encoder.

# 5.5.2 - NON-POSITIONERS

The application parameters are depending on the amplifier type. The description and content of the note book tabs can vary from one amplifier to another. Since some specific functions are optional, see the amplifier manual for the commissioning of these functions.

<u>Example</u>: If the connected amplifier is a CD1-k (CANopen), the note book tab display (except for options) will be the following:

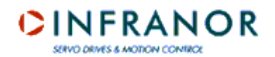

# "Application" note book tab

| Application              | CAN bus                | Scaling Safet               | y Second Senso            |
|--------------------------|------------------------|-----------------------------|---------------------------|
| CAN bus<br>communication | Position<br>resolution | Position following<br>error | Second position<br>sensor |
| Modify                   | Modify                 | Modify                      | Modify                    |
|                          |                        |                             |                           |
|                          |                        |                             |                           |

This is the main note book tab that provides access to all other note book tabs, either by clicking on "modify" in the frame corresponding to the parameter group to be modified or by directly selecting a note book tab.

### "CAN bus" note book tab

| Application CAN bus         | Scaling           | Safety | Second Senso |
|-----------------------------|-------------------|--------|--------------|
| – CAN bus parameters        |                   |        |              |
| Add                         | tress: 2          |        |              |
| CAN bus cycle time (0-2000) | ) µs]: <b>0</b>   |        |              |
| CAN bus s                   | state: Pre-operat | ional  |              |
| Baud                        | rate: 1 Mb        | 1      |              |
|                             |                   |        |              |
| Ok                          | Can               | el     |              |

Address: Gives the amplifier address on the CAN bus.

CAN bus cycle time: Defines the time elapsed between two "synchro" signals on the CAN bus.

**CAN bus state**: Shows the amplifier status on the bus (stopped, pre-operational, operational, disabled, unknown state).

Baud rate: Gives the transfer speed used on the bus.

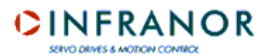

# "Safety" note book tab

| Application Setup | - Visual Drive Setup                                   |                 |                                         |               |
|-------------------|--------------------------------------------------------|-----------------|-----------------------------------------|---------------|
| Application       | CAN bus                                                | Scaling         | Safety                                  | Second Sensor |
| Safety limits -   | Position following error three<br>Following error dete | shold (0-65535) | 2047<br>olute<br>ative to dynamic model |               |
|                   | Ok                                                     | Ca              | ncel                                    |               |

Position following error threshold: Defines the triggering threshold of the following error.

Following error detection mode:

- Absolute: The position error value measured is continuously compared with the value of the following error threshold. When the measured position is exceeded by the following error threshold, a following error is triggered.
- ➡ Relative to dynamic model: The position error value measured is continuously compared with the theoretical position error value provided by the position loop model. When the difference is exceeding the following error threshold, a following error is triggered.

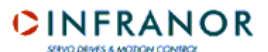

# "Scaling" note book tab

| Application Setup - Visu | al Drive Setup          |            |        |        |               |
|--------------------------|-------------------------|------------|--------|--------|---------------|
| Application              | CAN bus                 | Scaling    |        | Safety | Second Sensor |
| Position scaling para    | meters                  |            |        |        |               |
|                          | Enable second senso     | r feedback |        |        |               |
| F                        | osition resolution (256 | -4000000)  | 4096   |        |               |
|                          | Position dead band      | (0-32767): | 0      |        |               |
|                          |                         |            |        |        |               |
|                          |                         |            |        |        |               |
|                          | Ok                      |            | Cancel |        |               |

**Enable second sensor feedback**: Activates the management of the second position sensor (encoder or resolver).

Position resolution: Defines the position resolution for one motor revolution.

Position dead band: Defines the dead band (tolerance) for the position servo control.

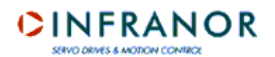

# "Second sensor" note book tab

| Application Setup - V | isual Drive Setup               | 1                                                                           |               |       |               |
|-----------------------|---------------------------------|-----------------------------------------------------------------------------|---------------|-------|---------------|
| Application           | CAN bus                         | Scaling                                                                     | Ύ s           | afety | Second Sensor |
| Second position s     | sensor<br>Position scaling<br>P | Encoder input<br>factor (1-1024):<br>everse position<br>ulses interpolation | <b>1</b><br>□ |       |               |
|                       | Ok                              |                                                                             | Cancel        |       |               |

Position scaling factor: Allows the adjustment of the position resolution value for the second position sensor.

**Reverse position:** Allows the reversal of the position counter direction for the second position sensor.

Pulses interpolation: To be used if the second position sensor is a SinCos encoder.

# Chapter 6 – Oscilloscope

# 6.1 - INTRODUCTION

The oscilloscope available in the **VDSetup** software allows the evolution control of a certain number of signals acquired in the drive and transmitted to the PC via the serial link.

# 6.2 - START

The oscilloscope window can be opened either from the menu Utilities => Digitizing oscilloscope or by clicking on the icon representing an oscilloscope screen, in the main window.

Main oscilloscope screen:

| Channel                                            | Sample Display         | Load         | Save                                | Сору                               | Help                    |
|----------------------------------------------------|------------------------|--------------|-------------------------------------|------------------------------------|-------------------------|
| Display<br>Timebase: 50<br>▼ Ch1: Idc<br>Difset: 0 | ms/DIV OverScreen: 🔽 🛆 |              | T1                                  | T2                                 |                         |
| ✓ Ch2: Speed Offset: 0                             | 200 rpm/DIV            | n mar        | manner ( sources                    | and the second                     | managerers (com         |
| Ch3: Off<br>Offset: O                              | 100 rpm/DIV            |              |                                     |                                    |                         |
| Trigger<br>Trigger On/Off<br>Trigger mode          | Trig. Level            |              |                                     |                                    |                         |
| Cursor<br>Zoom +                                   | Scrolling              | <u>v2</u>    | - Marine                            |                                    |                         |
| Ch1: 0.662                                         | • F 12C<br>-1,016      | Lam          | -                                   |                                    | areand                  |
| Ch3:                                               |                        |              |                                     |                                    |                         |
| dt: 171,93<br>Set   🔽 V1                           | ns<br>⊂ IZ V2C         |              |                                     | <u></u>                            |                         |
| dV: 50,873                                         | 272,113                | Idc<br>Speed | Ch1 Color<br>Ch2 Color<br>Ch2 Color | On Off reversed<br>On Off reversed | Trigger level :<br>0.00 |

# 6.3 - FUNCTIONS

The oscilloscope has got two operation modes:

- drive connected to the serial link,
- drive disconnected from the serial link.

If no drive is connected, the oscilloscope is starting in "off-line" mode. In this mode, only the curves previously saved on the disk (files \*.osc) can be displayed and printed.

# 6.4 - STEP BY STEP SIGNAL ACQUISITION

If a drive is connected, the names of the latest signals saved in the drive are displayed by default in the main window.

The signals to be acquired are selected in the channel selection window accessible by a click on **Channel** in the main window.

| Channel 1          | Channel 2            |
|--------------------|----------------------|
| Channel 1  Idc 💌   | Channel 2 Speed      |
| Range 20 💌         | Range 200            |
| Offset 0           | Offset 0             |
| Channel 1 reversal | 🖵 Channel 2 reversal |
| Channel 3          |                      |
| Channel 3 Speed    |                      |
| Range 100 💌        | ОК                   |
|                    |                      |
| Offset 0           | Cancel               |

The signals that can be displayed are the following:

| Signal           | Unit          | Description                         |
|------------------|---------------|-------------------------------------|
| Speed            | rpm           | Speed measurement                   |
| Speed ref        | rpm           | Speed input command                 |
| Imes             | % Imax        | Current measurement                 |
| ldc              | % Imax        | Current input command               |
| lq               | % Imax        | Quadrature current measurement      |
| ld               | % Imax        | Direct current measurement          |
| Resolver         | pts           | Position given by the resolver      |
| Pos error        | encoder edges | Position error                      |
| I flux ref       | % Imax        | Magnetization current input command |
| I flux mes       | % Imax        | Magnetization current measurement   |
| l <sup>2</sup> t | % Imax.S      | Current consumption measurement     |
| DC bus           | volts         | DC bus voltage measurement          |
| Threshold        | pts           | Dynamic following threshold         |

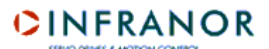

Up to three signals can be selected this way in the "Channel" window.

For each signal to be acquired, select a scale among the various possible values (0.05, 0.1, 0.2, 0.5, 1, 2, 5, 10, 20, 50, 100, 200, 5000, 10000, 10000).

An offset can be applied to the signal or the signal can be reversed.

Confirm the information of the "Channel" window by **OK**. The selected signals are now displayed in the main window.

<u>Note</u>: A signal display can be switched on "Off" by checking the pertaining box in the main window. But the acquisition of this signal will be made by the drive just the same. If the signal has not to be acquired by the drive, "Off" must be selected in the "Channel" window.

The next step consists in adjusting the time base. Click on **Sample** for displaying the window below:

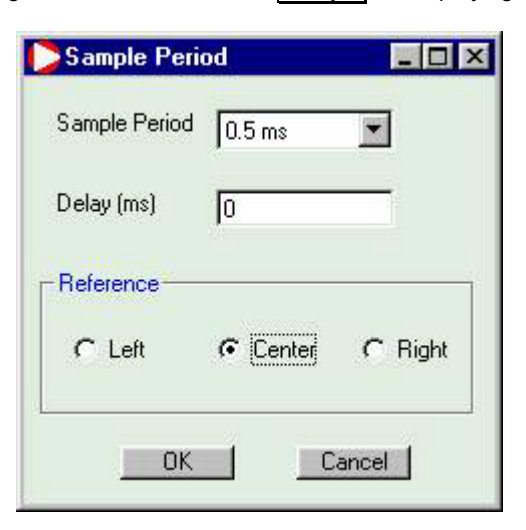

The various possible "Sample period" values are:

- 0.5 ms
- 1 ms
- 2 ms
- 4 ms
- 5 ms
- 10 ms
- 20 ms
- 40 ms
- 50 ms
- 100 ms - 200 ms
- 200 ms
- 500 ms
- 1s
- 2s

Enter the triggering reference (left, right or centered) and, possibly, a triggering time in ms. Confirm these information by **Ok**. The time base value is now displayed in the main window.

Adjust now the triggering mode by clicking on trigger mode.

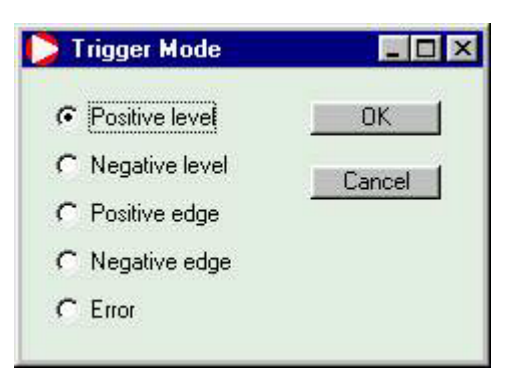

It can be triggered on a rising edge, a falling edge, a high level, a low level or on an error. Confirm by **Ok**.

Then, for adjusting the triggering level, display the line on the screen by clicking on the box "Trigger On/Off" and adjust the level (**trig level** button). The triggering level value is displayed at the bottom of the screen, on the right hand side.

The display can be modified by clicking on **Display** for displaying the display options window.

| Screens -  | <b>6</b> 2 | <u></u> |
|------------|------------|---------|
| ✓ White S  | creen      | Cancel  |
| Axes       |            | ]       |
| C Off      | C Frame    |         |
| C Axes     | 🕫 Grid     |         |
| Connect do | ts         | ]       |
| C Off      | € On       |         |

This window allows the selection of a display on 2 screens (useful for the acquisition of 3 signals). If two screens are selected, the signals of channels 1 and 2 are displayed on screen 1 and the signal of channel 3 is displayed on screen 2.

The signals can be displayed on a white screen (for ink saving when printing).

It is also possible to select the axes type and the curves as dotted or continuous lines.

Confirm the display options by Ok.

The curve colour can be modified by **Chn Color** for displaying a colour selection window.

<u>Note</u>: Some colours are defined by default. If a curve does not appear on the screen, check that its colour is not the same as the screen colour.

The curves acquisition is started by **Trigger**. During the signal acquisition by the drive, the LED is lit in red. It becomes green when the acquisition is over. If the LED remains red, modify the triggering type or level until you get the acquisition.

Once the acquisition over in the drive, download the curves via the serial link by clicking on Transfer.

When the curves are displayed, their offset and colour can still be modified and they can still be reversed or switched on "Off" as well.

CAUTION: Confirming a new signal in the "Channel" window will delete the current signals.

# **6.5 - OPERATIONS ON THE DISPLAYED CURVES**

#### 6.5.1 - Measurements

Four cursors are available for level or time measurements on the displayed curves: T1 and T2 for time measurements, V1 and V2 for level measurements. The cursors are displayed if their pertaining boxes are checked.

For modifying a cursor position, the cursor must first be selected (option button beside the box to be checked). Then click on the curve display screen, on the place where the cursor must be placed.

<u>Note</u>: The "dt" field corresponds to the time difference measured between cursors T1 and T2. This value can only be updated when both cursors are displayed.

Use the "Set" button for assigning the level measurement cursors to the displayed curves.

| D Horizontal Curs | or Assignment 🔳 🗖 🗙 |
|-------------------|---------------------|
| V1 assignment     | -V2 assignment      |
| Ch1               | C Ch1               |
| C Ch2             | r Ch2               |
| C Ch3             | C Ch3               |
| OK )              | Cancel              |

<u>Note</u>: The "dv" field corresponds to the level difference measured between cursors V1 and V2, provided that both cursors have been assigned to the same curve.

#### 6.5.2 - The zooms

Use the keys **Zoom+** and **Zoom-** for enlarging or reducing the curves width. The zoom is centered on the position of the T1 cursor (whatever displayed or not). For zooming a specific area of the curve, drag at first the cursor on this area. The scroll keys allow to display the complete curves when they are enlarged.

### 6.6 - LOADING OF A FILE

For the display of signals previously saved in a file, click on **Load** in the main screen and select the desired file. The curves recording files have got the extension ".osc".

### 6.7 - SAVING IN A FILE

For saving the curves in a file, click on **Save** in the main screen, select the destination directory and name the file. The ".osc" extension will be automatically added to the file name.

# 6.8 - COPY IN THE CLIPBOARD

For copying the curves in the clipboard, click on **Copy** in the main screen and select the screen(s) to be copied.

| Screen 1     Screen 2     Yes     No | ?        | Copy Oscilloscope<br>clipboard ? | screen into |
|--------------------------------------|----------|----------------------------------|-------------|
| C Screen 2                           | <u> </u> | <ul> <li>Screen 1</li> </ul>     |             |
| Yes                                  |          | C Screen 2                       |             |
|                                      | 1        | Yes                              | lo )        |
|                                      |          |                                  |             |

The copy is made in the Windows<sup>®</sup> clipboard in order to be included in a document or printed. The signal names, their scale and the time base will be added to the curves in superposition.

Up to four comment lines can be added to a curve. If some comments are added, they are displayed in an area below the oscilloscope screen.

#### <u>Note</u>

When copying the curves in the clipboard, the screen background colour is becoming white in order to spare ink when printing the curve.

# Chapter 7 – Sequence editor

# 7.1 - INTRODUCTION

The sequence editor included in the software is available off-line and only for positioners when a drive is connected.

The sequence editor is started either via the menu "Utilities => Sequences Setup" or by clicking directly on the shortcut button in the main **VDSetup** window.

The sequence editor window is the following:

| Ē                           | lit <u>T</u> ools                          | Transfer        |               |                            |             |             |                    |         |         |           |    |                        |   |      |
|-----------------------------|--------------------------------------------|-----------------|---------------|----------------------------|-------------|-------------|--------------------|---------|---------|-----------|----|------------------------|---|------|
| Seq                         | Move                                       | Pos offset      | Speed<br>rpm  | Tacc<br>ms                 | T dec<br>ms | T. Out<br>s | Output<br>87654321 | DSZHR   | Next    |           |    | Start cond<br>87654321 |   |      |
| ).                          | Home                                       | 0               | 100           | 200                        | 200         | 0           |                    | +NYYY   | 1       |           |    |                        |   | 100  |
| Ľ.                          | Relat.                                     | 0               | 0             | 200                        | 200         | 0           |                    | End     | 2       |           | 0  | )1                     |   | r    |
| 2                           | Relat.                                     | 500             | 1000          | 200                        | 200         | 0           |                    | End     | 5       | 0         | 0  | )0                     |   |      |
| 3<br>4                      | Relat.                                     | -500            | 1000          | 200                        | 200         | 0           |                    | End     | 2       |           | 0  | )                      |   |      |
| 5                           | Relat.                                     | 100             | 1000          | 200                        | 200         | 0           |                    | End     |         |           | C  | )                      |   |      |
| ,<br>3<br>9                 | Speed                                      |                 | 200           | 100                        | 100         | 3000        |                    | End     |         |           |    |                        | Ν | 1000 |
| equ<br><u>dit s</u><br>love | ence edit<br><u>equence r</u><br>ment type | <u>number</u> [ | 0<br>Home     |                            | 1           | No drive    | e connecte         | ed -    |         |           | Ok | Cancel                 |   |      |
| Positi                      | m                                          | Г               |               | 0                          |             | Time        | out (s)            |         |         | 0         |    |                        |   |      |
| Speed 10                    |                                            | 100             | Next sequence |                            |             |             | 1                  |         |         |           |    |                        |   |      |
| locel                       | eration (m                                 | s) [            |               | 200                        |             | Outpu       | ıt (87654321       | )       | ,<br>TT |           |    |                        |   |      |
| Deceleration (ms) 200       |                                            |                 |               | Start condition (87654321) |             |             |                    |         |         |           |    |                        |   |      |
| 202                         | control                                    | Dir E           | -             | Switch:                    |             | 7 Zero:     |                    | Home: U | E       | leset: Lu |    |                        |   |      |

<u>Note</u>: For editing a sequence, just click, in the list, on the line corresponding to the number of the selected sequence. It is possible to edit this way up to 128 motion sequences.

The editor is made of three different areas:

- ⇒ The menu area,
- ⇒ The upper area which is the sequences list that can be pulled down. This area also includes a legend bar updated according to the sequence type,
- ⇒ The lower area in which the parametrization of the currently edited sequence can be modified. The fields of this area are automatically updated when the sequences of the list are pulled down. The number and the description of the fields are depending on the sequence movement type.

The editor allows:

- ⇒ to upload sequence files (seq) saved on the disk,
- ⇒ to download sequences from the drive,
- ⇒ to modify or create sequences,
- ⇒ to compare currently edited sequences with those saved in the drive,
- $\Rightarrow$  to save sequences in a file on the disk,
- ⇒ to upload sequences in the drive,
- ⇒ to print a report listing all sequences,
- $\Rightarrow$  to save a file in text format listing all sequences.

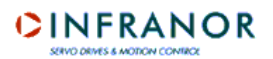

# 7.2 - "FILE" MENU

#### ⇒ Load sequences from disk

Opens a Windows<sup>®</sup> dialog box allowing the selection, in the directories, of a file containing sequences (\*.seq). The decoded sequences are displayed in the editor.

#### ⇒ Save sequences to disk

Opens a Windows<sup>®</sup> dialog box allowing to save the currently edited sequences in a file with extension ".seq".

#### ⇒ Print report

Opens a Windows<sup>®</sup> dialog box allowing to print a report of the sequences currently edited.

#### ⇒ Save report as

Opens a Windows<sup>®</sup> dialog box allowing to save a report of the sequences currently edited in a text format file.

⇔ Exit

Closes the sequence editor.

#### 7.3 - "EDIT" MENU

#### ⇒ Copy sequence

For copying a sequence, select at first this sequence by clicking on the appropriate line. Then select "Copy sequence" or enter Ctrl + c. The sequence to be copied is stored in a buffer.

#### ⇒ Paste sequence

For pasting a sequence, select the line on which the previously selected sequence must be copied. Then select "Paste sequence" or enter Ctrl + w. The sequence is pasted.

#### ⇒ Delete sequence

For deleting a sequence, select it by clicking on the appropriate line. Then select "Delete sequence" or enter Ctrl + w. After confirmation, the sequence is deleted.

#### ⇒ Delete all sequences

For deleting all sequences, select "Delete all sequences" or enter Ctrl + x. After confirmation, all currently edited sequences are deleted.

CAUTION: Only the edited sequences are deleted but the sequences stored in the drive remain unchanged.

#### 7.4 - "TOOLS" MENU

#### ⇒ Compare sequences

This function allows to compare the parameters of the currently edited sequences with those of the sequences stored in the drive. If a difference is found, a message displays the number of the first sequence having different parameters.

### 7.5 - "TRANSFER" MENU

#### ⇒ Load sequences from drive

This function allows to load in the editor the sequences pre-recorded in the drive, if a drive is actually connected.

#### ⇒ Send sequences to drive

This function allows to save the currently edited sequences in the drive, if a drive is actually connected.

# 7.6 - EDITION OF A SEQUENCE

Each programmed sequence can be:

- ⇒ an absolute displacement,
- ⇒ a relative displacement,
- $\Rightarrow$  a homing,
- $\Rightarrow$  a speed profile,
- ⇒ a torque sequence (speed profile with current limitation),
- ⇒ an "Electric gearing" sequence for the new generation CD1 drives.

The movement type is selected in the "Movement type" list of the edition area. As soon as a movement has been selected, the various parameters to be initialised for this movement type are displayed in the editor.

Possible parameters of a sequence:

```
➡ Movement type
Defines the movement type: Absolute: Absolute positioning.
Relative: Relative positioning.
Home: Searching procedure of the axis home position.
Speed: Speed profile.
Torque: Speed profile with current limitation.
Electronic gearing.
```

⇒ Position

Position to be reached in absolute or relative mode according to the motion type.

 $\Rightarrow$  Speed Defines the motion speed in rpm.

⇒ Acceleration
 Defines the acceleration ramp in ms.

 $\Rightarrow$  Deceleration Defines the deceleration ramp in ms.

 $\Rightarrow$  Delay ou Time out Defines, in ms, the time delay at the end of the positioning.

⇒ Next sequence

Defines the sequence to be executed after the current one.

 $\Rightarrow$  Counter

Defines how many times the sequence must be executed.

⇒ Counter link

Defines the number of the sequence to be executed if the counter is not set at zero.

 $\Rightarrow$  Output Defines the possible action on the outputs.

⇒ Output trigger
 Defines the triggering moment on the outputs.

⇒ Output position
 Defines the outputs triggering position.

⇒ Torque

Defines the torque input command in percentage of the maximum current.

⇒ Distance

Defines the distance of the required motor travel (in user units) during the execution of the "electronic gearing" sequence.

⇒ Ratio Defines the ratio of the electronic gearing.

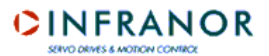

⇒ Start condition

Defines the sequence triggering condition from the logic inputs defined as start condition.

#### Note:

For a detailed description of the parameter programmation of a sequence, see user manual of the drive used.

When all parameters are initialised, click on **Validate** to confirm the sequence and display it in the list. A coherence control of these parameters is made in order to check that they are actually in their variation range. The **Cancel** button cancels all edition modifications if the sequence has not been yet confirmed.